# Fall 2024 Course Registration Guidebook

\* All dates and times are shown in Japan Standard Time (JST)

# College of Global Liberal Arts

## Ritsumeikan University

| and the second  |
|-----------------|
| ( And ) ( And ) |
|                 |
|                 |
|                 |

| Student ID No. | Name |
|----------------|------|
|                |      |
|                |      |

### **Table of Contents**

| 1. What you need to know before commencing your studies at GLA                   | 2                |
|----------------------------------------------------------------------------------|------------------|
| 1.1. Basic Information for Course Registration                                   | 2                |
| 1.2. Course Registration Schedule                                                | 3                |
| 1.3. Standard Semester Credit Cap                                                | 5                |
| 1.4. Application procedure for Course Overload                                   | 9                |
| 1.5. Application procedure for Course Withdrawal                                 | 9                |
| 1.6. How to Access manaba+R Early Use Request                                    | 10               |
| 1.7. Other Information for Course Registration                                   |                  |
| 2. Procedure and Notes for Course Registration                                   |                  |
| 2.1. Procedure 1: [For students in their second semester and above] Check grad   | des earned until |
| the previous semester                                                            | 14               |
| 2.2. Procedure 2: [All students] Check courses auto-registered by the GLA Office | e16              |
| 2.3. Procedure 3: [All students] Register for Self Registration courses          |                  |
| 2.4. Procedure 4: [All students] Check for registration errors                   |                  |
| 2.5. Procedure 5: [Option] Drop Self-Registration courses                        |                  |
| 2.6. IMPORTANT NOTICE for Students who have started taking ANU Courses           |                  |
| 3. User Manual for GLARS (GLA Registration System)                               |                  |
| 3.1. Log-in for GLARS                                                            | 19               |
| 3.2. How to Check the Courses Auto-Registered by the GLA Office                  | 22               |
| 3.3. How to Register for Courses                                                 | 23               |
| 3.4. How to drop courses                                                         | 25               |
| 4. Course Registration Errors for GLARS                                          |                  |
| 4.1. Errors checked by GLARS (1)Basic Error check)                               | 29               |
| 4.2. Errors checked by CAMPUS WEB (2Detailed Error check)                        |                  |
| 5. Log-in Manual for CAMPUS WEB                                                  |                  |
| 6. Course Registration and Grade Status                                          |                  |
| 6.1. Structure of course registration and grade status screen                    | 35               |
| 6.2. Credit earning state                                                        |                  |
| 7. FAQ                                                                           |                  |
| 8. Contact List                                                                  |                  |

#### 1. What you need to know before commencing your studies at GLA

**1.1.** Basic Information for Course Registration

#### **☑** Course Registration must occur online through

## "GLARS" (<u>GLA Registration System</u>) on a first-come, first-served basis.

GLARS was released newly in 2023. Course Registration, except for Compulsory courses, Japanese Language courses, and other special programs, must be completed via GLARS. GLA students will no longer register via CAMPUS WEB, effective Spring 2023. Students must check and follow the instruction in this guidebook before the course registration period begins. Make sure you log in to GLARS, manaba+R, and CAMPUS WEB in advance to avoid any troubles.

- \* Most classes have a maximum capacity of **25 students**.
- \* The Course Registration schedule will be GLA-specific and different from other colleges.
- \* CAMPUS WEB will remain the primary resource for students to check the registered courses, grades, number of earned credits, and relevant academic/personal records.

#### **Course registration is conducted each semester (twice a year)**

|       | Course Regist                          | tration Period                                                                 |
|-------|----------------------------------------|--------------------------------------------------------------------------------|
|       | April                                  | September                                                                      |
| Terms | - Spring Semester<br>- Spring + Summer | <ul><li>Fall Semester</li><li>Fall + Winter</li><li>Winter intensive</li></ul> |

#### ☑ Methods of Course Registration

There are 4 methods of course registration at GLA. Please note that the registration procedures and periods vary depending on each registration method. See the "Registration Methods" table below and check "1.2. Course Registration Schedule".

| Registration Methods               | Description                                                                                                    |  |
|------------------------------------|----------------------------------------------------------------------------------------------------|--|
| 1) Auto-Registration               | <ul> <li>The courses are registered by the GLA Office. Students do not need to register for these courses.</li> <li>In principle, students cannot drop these courses by themselves, except for Japanese language courses. Please refer to the "Japanese Placement &amp; Registration Guidebook."</li> </ul> |  |
| 2)Self Registration<br>(via GLARS) | <ul> <li>Students can add courses on a first-come, first-served basis or drop<br/>them by themselves during the Self Registration Period.</li> </ul>                                                                                                    |  |

| 3)Optional<br>Registration<br>(via GLARS) | <ul> <li>Optional Registration is for students who did not complete their course registration during the Self Registration Period, including those who want/need to adjust their initial registration.</li> <li>Students can add and drop non-compulsory courses and can drop Japanese courses via GLARS during the Optional Registration Period.</li> </ul> |
|-------------------------------------------|----------------------------------------------------------------------------------------------------|
| 4)Others                                  | • GLA may offer special programs. The application procedure will be separately announced in this case.                                                                                                    |

#### **☑** Basic Rules Students Must Follow When Registering Courses

 $\boldsymbol{\cdot}$  Courses are designated for students in certain years.

Students are recommended, and required in some cases, to take courses appropriate for their study level. Check the "Overall Curriculum" in the Academic Handbook.

• Students cannot retake courses for which they have already earned credits.

• Students cannot register for two courses held on the same day/period/semester.

#### L.2. Course Registration Schedule

 $\checkmark$  Students must complete the Self Registration through GLARS (GLA Registration System),

#### followed by the schedule below.

| Date & Time (JS                                            | T)         | Event                                                                                               | Notes                                                                                                    | Detail                                                     |
|------------------------------------------------------------|------------|----------------------------------------------------------------------------------------------------|----------------------------------------------------------------------------------------------------|------------------------------------------------------------|
| September 13 PM                                            | Fri        | Class placements for the<br>Japanese Language Course will<br>be announced.                          | <b>ONLY</b> students who apply for this course.                                                                                                    | Japanese<br>Placement<br>&<br>Registration<br>Guidebook    |
| September 17,<br>5:00 PM                                   | Tue        | Deadline to submit the<br>Petition for Course<br>Overload for Self-<br>Registration Period          | Applications are<br>accepted only on<br>weekdays except<br>Saturdays, Sundays,<br>and national holidays.                                                                                                    | 1.5.<br>Application<br>procedure<br>for Course<br>Overload |
| September 19,<br>11:00 AM<br>-<br>September 20,<br>9:00 AM | Thu<br>Fri | [Self Registration Period 1]<br>Registration period for 2 <sup>nd</sup> -<br>year students or above | Students in the 2 <sup>nd</sup> -<br>year or above can<br>register in this period.<br>*Courses at the 2 <sup>nd</sup> -year<br>level or above will be<br>available for registration.<br>*2 <sup>nd</sup> -year students and<br>above are highly<br>encouraged to register<br>for as many courses as | 3.3. How to<br>Register for<br>Courses                     |

|                                                             |            |                                                                                                    | possible during this period.                                                                                                    |                                                            |
|-------------------------------------------------------------|------------|----------------------------------------------------------------------------------------------------|----------------------------------------------------------------------------------------------------|------------------------------------------------------------|
|                                                             |            |                                                                                                    |                                                                                                    |                                                            |
| September 20,<br>11:00 AM<br>-<br>September 23,<br>11:00 AM | Fri<br>Mon | [Self Registration Period 2]<br>Registration for all students<br>(including new students and<br>1 <sup>st</sup> -year students)    | ALL students, including<br>new students, can<br>register for this period.<br>*All courses, including<br>the 1 <sup>st</sup> -year courses, will<br>be available for<br>registration. | 3.3. How to<br>Register for<br>Courses                     |
| September 24,<br>PM                                         | Tue        | Checking a few details, GLA<br>Office will inform students via<br>the university email that their<br>course registration is fixed. |                                                                                                    | 4. Course<br>Registration<br>Errors                        |
| September 20,<br>6:30 AM –<br>September 25<br>11:00 AM      | Fri<br>Wed |                                                                                                    |                                                                                                    |                                                            |
| September 26,<br>6:30 AM –<br>October 1<br>9:10 PM          | Thu<br>Tue | manaba+R Early Use Request<br>Application Period                                                                                   | Note: This application is<br>NOT official course<br>registration.                                                                                                    | 1.6. Early<br>Use<br>Request<br>Function                   |
| October 2,<br>6:30 AM –<br>October 10<br>11:00 AM           | Wed<br>Thu |                                                                                                    |                                                                                                    |                                                            |
| September 26                                                | Thu        | Fall 2024 classes begin                                                                                                    |                                                                                                    |                                                            |
| October 1, 5:00 PM                                          | Tue        | Last day to submit the Petition for Course Overload                                                                                | Applications are<br>accepted only on<br>weekdays except<br>Saturdays, Sundays,<br>and national holidays.                                                                             | 1.5.<br>Application<br>procedure<br>for Course<br>Overload |
| October 3, 11:00<br>AM<br>-<br>October 4, 11:00<br>AM       | Thu<br>Fri | Optional Registration Period                                                                                                    | No prior application required.                                                                                                    |                                                            |
| October 7, PM                                               | Mon        | Checking a few details, GLA<br>Office will inform you via the<br>university email that your<br>course registration is fixed.       | -                                                                                                    | 4. Course<br>Registration<br>Errors                        |

| October 15, 11:00<br>AM<br>-<br>October 16, 11:00<br>AM | Tue<br>Wed | Course Cancellation Period<br>(Drop-only period)     | ALL Students can opt to<br>drop either Fall 2024<br>Courses during this<br>period. After this period,<br>only dual-degree<br>students before the<br>Hurdle assessment can<br>withdraw. | 3.4. How to<br>drop<br>courses |
|---------------------------------------------------------|------------|------------------------------------------------------|----------------------------------------------------------------------------------------------------|--------------------------------|
| December 11, 5:00<br>PM                                 | Wed        | Last day of Course Withdrawal                        | Only for dual degree<br>students before the<br>Hurdle assessment                                                                                                    | 1.5. Course<br>Withdrawal      |
| March 5, 6:30 AM                                        | Wed        | Fall 2024 grades will become available for students. | See the GLA website for<br>details regarding Grade<br>Appeal                                                                                                    | -                              |

#### 1.3. Standard Semester Credit Cap

GLA students are expected to make continuous progress toward degree completion throughout sufficient academic performance in the planned courses every semester. Hence, the Semester Credit Cap, described below, has been set to ensure students' learning is deepened with a reasonable amount of coursework. GLA students must meet the Hurdle requirement to be eligible to take ANU courses. Please note that the courses you can register for vary depending on before/after the Academic & English Hurdle assessment. Refer to GLA's Academic Handbook for details about the Hurdle assessment.

#### (1) Students before the Academic & English Hurdle Assessment (usually until the second semester)

| Standard Semester RU Credit Cap     | 19 credits |
|-------------------------------------|------------|
| RU Credit Cap after Course Overload | 21 credits |

-Students are allowed to register for courses up to 21 credits when their petition for the course overload is approved. See "<u>1.4. application procedure for Course Overload</u>" in this Registration Guidebook and Academic Handbook for details.

-Cohort A Students are not eligible for course overload during their first semester at RU. -Students before the Hurdle assessment may request to withdraw from courses after the course cancellation period. See "<u>1.5. Course withdrawal</u>" in this Registration Guidebook and Academic Handbook for details.

#### (2) Students who passed the Academic & English Hurdle (usually from the third semester on the standard learning schedule)

| Standard Semester RU Credit Cap     | 11 credits |  |
|-------------------------------------|------------|--|
| RU Credit Cap after Course Overload | 13 credits |  |

-The standard credit cap for RU courses per semester is 11 after students pass the Academic & English Hurdle. This is because students will begin taking ANU courses in addition to RU courses at that time (see the Academic Handbook for details).

-Students are allowed to register for courses up to 13 credits when their petition for the course overload is approved. See "<u>1.4. application procedure for Course Overload</u>" in this Registration Guidebook and Academic Handbook for details.

-Students cannot register for RU courses during their study periods at ANU in Canberra, including online courses.

-Students are responsible for registering for ANU courses in addition to RU courses through ANU's Interactive Student Information System (ISIS). ANU courses are not included in the RU credit cap, and the ANU credit cap will be determined separately.

-If students choose NOT to take ANU courses in a semester due to unavoidable circumstances, they may register for RU courses worth a maximum of 19 credits. If students choose to take one ANU course only, they may register for RU courses worth a maximum of 15 credits. In either case, since such decisions may result in a delay of graduation and/or other consequences, students must submit a formal request to the Academic Advisors for approval.

-"Thesis" and "Internship 1-3" are not included in the semester credit cap.

#### (3) Students withdrawing from the dual degree program

| Semester Credit Cap | 21 | credits |
|---------------------|----|---------|
|---------------------|----|---------|

-The number described above applies to all semesters until graduation for single-degree students should consult with an academic advisor about their course selection every time when they register for future semesters.

-"Thesis" and "Internship 1-3" are not included in the semester credit cap.

#### (4) Cohort B students

| Semester Credit Cap              | 19 credits |
|----------------------------------|------------|
| Credit Cap after Course Overload | 21 credits |

-Cohort B students may register for courses up to 21 credits when their application for the course overload is approved. See "<u>1.4. application procedure for Course Overload</u>". Application procedure for course overload is in this Registration Guidebook and the Academic Handbook for details. -"Thesis" and "Internship 1-3" are not included in the semester credit cap.

#### (5) Flowchart for Dual Degree/Single Degree students

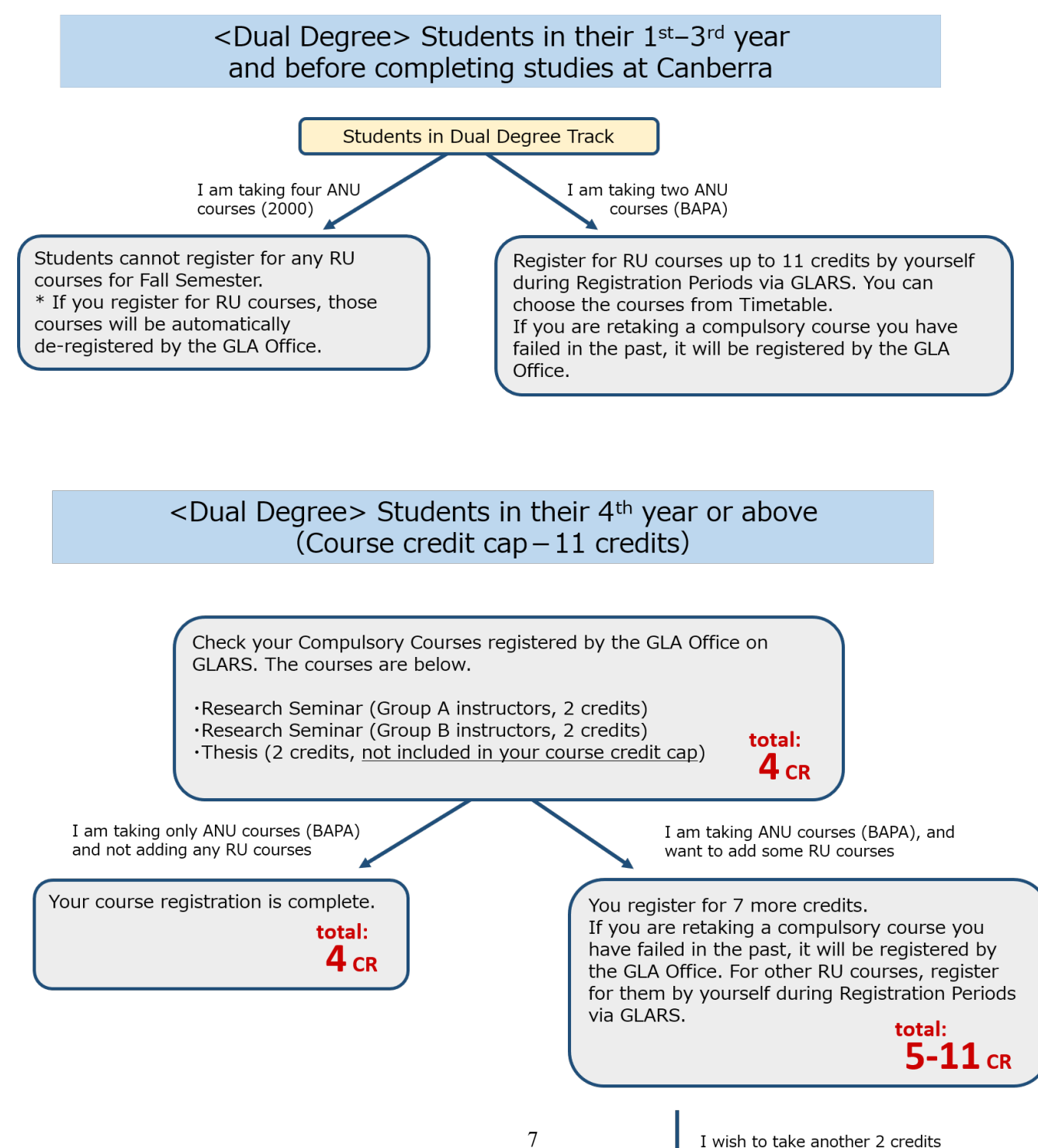

You can register for an extra 2 credits if you apply

7

## <Single Degree> Students in their 1<sup>st</sup>-3<sup>rd</sup> year (Course credit cap – 21 credits) Students in Single Degree Track Register for RU courses up to 21 credits by yourself during the Registration Periods via GLARS. You can choose the courses from Timetable. Compulsory courses will be registered by the GLA Office. <Single Degree> Students in their 4<sup>th</sup> year or above (Course credit cap -21 credits) Check your Compulsory Courses registered by the GLA Office on GLARS. The courses are below. •Research Seminar (Group A instructors, 2 credits) •Research Seminar (Group B instructors, 2 credits) total: •Thesis (2 credits, not included in your course credit cap) **4** CR I am adding more courses. You can register for 17 more credits. If you are retaking a compulsory course you have failed in the past, it will be registered by the GLA Office. For other RU courses, register for them by yourself during Registration Periods via GLARS. total: 5-21 CR

#### 1.4. Application procedure for Course Overload

Students in the dual degree track who would like to register for an extra 2 credits in a semester can apply for a course overload. For application requirements, please refer to the GLA website.

GLA website  $\rightarrow$  Academics  $\rightarrow$  Policies and Procedures  $\rightarrow$  Course Overload http://en.ritsumei.ac.jp/gla/academics/policies/course\_overload/

Students should start attending the overloading course from the first-class meeting of the semester, regardless of the status of their application. Students are responsible for submitting the application by the given due date; unless otherwise, they will not be permitted to continue their attendance.

- < Application Procedure: all due dates given below are absolute and not subject to negotiation.>
- 1) Download the Registration/Schedule Revision Form from the "Forms and Student Manuals" page on the GLA website and complete it.
- 2) Submit the form from

GLA website  $\rightarrow$  Advising  $\rightarrow$  Contact Academic Advising Team (for Current Students) <u>http://en.ritsumei.ac.jp/gla/advising/contact\_academic\_dvising\_team/</u> The submission must be completed by 11:00 AM on Wednesday, October 2<sup>nd</sup>.

3) Once the petition for the course overload is approved by an advisor, students will be notified via the Advising Database. If the course to be added is compulsory, it will be registered by the GLA Office. For other courses, students must complete their course registration by themselves via GLARS.

#### 1.5. Application procedure for Course Withdrawal

Students who are yet to be assessed for the hurdle requirements and wish to discontinue a course after the course cancellation (drop) period ends may withdraw during the period specified below without academic penalty. Withdrawing from courses during the prescribed period may have serious consequences for academic progress to the degree, financial aid and/or scholarship eligibility, and (for international students) visa requirements. Students must consult with their instructors and academic advisors before withdrawing from a course unless the course in question has yet to start.

The process of discontinuing enrollment in a course after the end of the course cancellation (drop) period until the withdrawal due date, usually the end of week eleven, is called "Course Withdrawal." Students are financially responsible for courses from which they have withdrawn.

Students already assessed for Academic & English hurdles cannot withdraw from courses. Students who changed to the Single Degree track before the Academic & English hurdle assessments cannot withdraw from courses, either.

- < Course Withdrawal Procedure>
- 1) Between week six and eight of each semester, the College conducts the Mid-Term Progress Rating, where all instructors teaching GLA courses are asked to assess students'

performance until that point and identify students at risk of not earning at least a grade of C, based on the grading policies on the course syllabi.

- 2) Academic advisors will contact students via university email, should they have been identified to be at risk.
- 3) Students identified above are encouraged to meet with the course instructor as soon as feasible and discuss how to improve their performance for the remainder of the semester.
- 4) If students decide to withdraw from a course, they must schedule an appointment with an academic advisor to discuss the implications of withdrawal. Students must obtain signatures from both the academic advisor and the course instructor on <u>"Course Overload / Withdrawal /Add & Drop Request Form."</u>

GLA website  $\rightarrow$  Advising  $\rightarrow$  Contact Academic Advising Team (for Current Students) http://en.ritsumei.ac.jp/gla/advising/contact\_academic\_dvising\_team/

The submission must be completed by 5:00 PM on Wednesday, December 11<sup>th</sup>.

5) After processing the withdrawal, the GLA Office will notify the students.

#### **1.6.** How to Access manaba+R Early Use Request

In principle, students cannot access course information on manaba+R until they complete their official registration. If students want to gain access to their course materials prior to the optional registration, they must use the "Early Use Request" Function during the "Early Use Request Period" without registering for the course.

\* you cannot use this function before the "Self Course Registration 1&2" period. (See the <u>1.2.</u> Course Registration Schedule)

Requesting the "Early Use Request" **does NOT automatically register you for the courses**. Students are responsible for correctly registering for the non-compulsory courses by themselves during the course registration period.

#### [NOTE]

Course registration must be completed properly through GLARS. The courses registered on GLARS will be reflected on manaba+R after GLA Office sends you an email regarding completed Course registration.

#### The "Early Use Request" function is available between

- September 20, 6:30AM September 25 11:00 AM
- September 26, 6:30AM October 1 9:10 PM
- October 2, 6:30AM October 10 11:00 AM

| gnment "情報倫:    | 画に思えて河木                                                                                                    |                                  |                                       |                                                   |                                                                                                    |                                                                                                    |                                                                                                    |
|-----------------|----------------------------------------------------------------------------------------------------|----------------------------------|---------------------------------------|---------------------------------------------------|----------------------------------------------------------------------------------------------------|----------------------------------------------------------------------------------------------------|----------------------------------------------------------------------------------------------------|
| gnment "情報倫     | 囲に服する連本                                                                                                    |                                  |                                       |                                                   |                                                                                                    | Q Syllabus Search                                                                                                    |                                                                                                    |
| e months' items | ·±ι⊂開 9 ②調直<br>are displayed.                                                                                                    | (テスト)" has b<br>You can browse m | een published.<br>ore past items from | 2018-05-09<br>12345:Computer Li<br>1 "List all".) | iteracy II (SK)                                                                                                    | Search for keyword Q > Advanced Search                                                                                                    |                                                                                                    |
|                 |                                                                                                    |                                  |                                       |                                                   | > List all                                                                                                    | Submission History                                                                                                    |                                                                                                    |
| rses            |                                                                                                    |                                  |                                       |                                                   |                                                                                                    | There is no submission history.                                                                                                    |                                                                                                    |
| on              | Tue                                                                                                    | Wed                              | Thu                                   | Fri                                               | Sat                                                                                                    | ♦ Early Use Request                                                                                                    |                                                                                                    |
|                 |                                                                                                    |                                  |                                       |                                                   |                                                                                                    | If you want to use manaba+R for a course in which registration results are not yet reflected,                                                                                                    |                                                                                                    |
|                 |                                                                                                    |                                  |                                       | 12001:Theory an                                   |                                                                                                    | you can make a request for early use.<br>Please note that even if you make a request for                                                                                                    |                                                                                                    |
|                 |                                                                                                    |                                  |                                       | d Method of Stu<br>dent and Career                |                                                                                                    | early use, you are not actually registered for<br>the course. Courses that you have not                                                                                                    |                                                                                                    |
|                 |                                                                                                    |                                  |                                       | Student and Car                                   |                                                                                                    | registered will be removed from manaba+R<br>once course registration has been finalized.                                                                                                    |                                                                                                    |
|                 |                                                                                                    | F                                | arly He                               | se Reque                                          | st                                                                                                    | > Earry Use Request                                                                                                    |                                                                                                    |
|                 |                                                                                                    |                                  |                                       | o noque                                           |                                                                                                    | "My Page" screen                                                                                                    |                                                                                                    |
|                 |                                                                                                    |                                  |                                       |                                                   |                                                                                                    | , 5                                                                                                    |                                                                                                    |
|                 |                                                                                                    |                                  |                                       |                                                   |                                                                                                    |                                                                                                    |                                                                                                    |
| c               | ses view of the second second se | ses on Tue                       | ses on Tue Wed                        | ses on Tue Wed Thu                                | ses       Image: marked marked bit with the set of the set of the | ses          Image: marked ses       Tue       Wed       Thu       Fri       Sat         image: marked set of the set of the se | ses       Image: Set of the set of the set of t |

1.7. Other Information for Course Registration

### ☑ Must-read information before the registration

| Materials                                                                                           | Contents                                                                                                    |
|----------------------------------------------------------------------------------------------------|----------------------------------------------------------------------------------------------------|
| Registration Guidebook                                                                              | <ul> <li>Detailed information on GLA course registration.</li> <li><u>http://en.ritsumei.ac.jp/gla/academics/courses/forms/</u><br/>GLA website &gt; Academics &gt; Forms and Student Manuals</li> </ul>                                                                                                    |
| (Only for students wishing<br>to take the course)<br>Japanese Placement &<br>Registration Guidebook | <ul> <li>Detailed information about how to apply for Japanese course registration.</li> <li><a href="http://en.ritsumei.ac.jp/gla/academics/courses/forms/GLA">http://en.ritsumei.ac.jp/gla/academics/courses/forms/GLA</a> website &gt; Academics &gt; Forms and Student Manuals</li> </ul>                                                                                                    |
| Academic Handbook                                                                                   | <ul> <li>Policies and information that all students must know from admission to graduation, including RU academic policies (e.g., enrollment and course registration) and GLA academic policies (e.g., graduation requirements, curriculum).</li> <li><a href="http://en.ritsumei.ac.jp/gla/academics/courses/forms/GLA website">http://en.ritsumei.ac.jp/gla/academics/courses/forms/GLA website</a> &gt; Forms and Student Manuals</li> </ul>                                                                  |
| GLA Fall 2024 timetable                                                                             | The time schedule includes all the GLA class schedules, their start and<br>end dates, and the Course Code. Any change during the class term will<br>be notified on manaba+R. (e.g., classroom change, cancellation, and<br>make-up)<br>• <u>http://en.ritsumei.ac.jp/gla/academics/courses/forms/</u><br>GLA website > Academics > Forms and Student Manuals<br>• <u>https://www.ritsumei.ac.jp/ct/</u><br>manaba+R > College of GLA Student Page > Course Registration > Time<br>Schedule / Syllabus            |
| Course Syllabi                                                                                      | <ul> <li>A syllabus includes the course outline, students' attainment objectives, class schedule, and grade assessment methods. The syllabi for the courses offered during the academic year are available on manaba+R.</li> <li>http://en.ritsumei.ac.jp/gla/academics/courses/forms/<br/>GLA website &gt; Academics &gt; Forms and Student Manuals</li> <li>https://www.ritsumei.ac.jp/ct/<br/>manaba+R &gt; College of GLA Student Page &gt; Course Registration &gt; Time<br/>Schedule / Syllabus</li> </ul> |
| How to Attend an Online<br>Class Using Zoom                                                         | <ul> <li>Basic information for using Zoom when you take an online class.</li> <li><a href="http://en.ritsumei.ac.jp/gla/academics/courses/forms/">http://en.ritsumei.ac.jp/gla/academics/courses/forms/</a><br/>GLA website &gt; Academics &gt; Forms and Student Manuals</li> <li><a href="https://www.ritsumei.ac.jp/ct/">https://www.ritsumei.ac.jp/ct/</a><br/>manaba+R &gt; College of GLA Student Page &gt; Course Registration &gt; Registration Guidebook</li> </ul>                                     |

## ☑ Ask any questions about your course registration to the Academic Advisors via General Inquiry Form

If you have any questions regarding the course registration, please contact the Academic Advisors from the AAC General Inquiry Form:

 $\label{eq:GLA} GLA \ website \ \rightarrow \ Advising \ \rightarrow \ Contact \ Academic \ Advising \ Team \ (for \ Current \ Students) \\ \ http://en.ritsumei.ac.jp/gla/advising/contact_academic_dvising_team/$ 

You can also come to the GLA Office in person. The office is open as follows.

| Weekdays when classes are conducted                 | 9:00~17:00 |
|-----------------------------------------------------|------------|
| Periodic exam period / Summer, winter, spring break | 9:00~17:00 |

### ☑ BE INFORMED: Check updates every day on "Whatsnew" and ▲ Announcement tab on manaba + R for important messages from the Manabi Station and the GLA Office.

On "Whatsnew," you can find newly uploaded information, including class cancellations, make-up classes, or new messages addressed to you from instructors or the GLA Office. Check the Announcement tab for important announcements by the GLA office or Manabi Station. Students are responsible for the inconvenience of not checking the University's information via manaba+R.

#### ☑ Class cancellations and make-up classes are updated on tab on manaba+R.

All information about class cancellations, make-up classes, and other class-related issues are communicated through the "Courses" tab on manaba+R. To see the information that you are interested in before the registration, access manaba+R  $\rightarrow$  "Courses" tab  $\rightarrow$  "Course News,"  $\rightarrow$  "List all,"  $\rightarrow$  "All Cancellations, Make-ups."

Please follow the instructions and schedule a meeting immediately and no later than the specified due date.

#### ☑ Classes begin on Thursday, September 26.

Ritsumeikan University Academic Calendar for the academic year 2024 is on the GLA website. Please note that some regular and make-up classes are scheduled on national holidays and Saturdays.

GLA Website <Academic Calendar> http://en.ritsumei.ac.jp/gla/academics/courses/academic\_calendar/

|  | Saturdays, Sundays, public holidays, and other university closure periods C | Closed |
|--|-----------------------------------------------------------------------------|--------|
|--|-----------------------------------------------------------------------------|--------|

#### ☑ Carry your student ID card

New students will receive their Student ID card during the new student orientation.

#### ☑ Purchase textbooks at RU Co-op OIC bookshop

Students need to purchase textbooks listed on the syllabi of the courses they are enrolled. Please note that the bookstore on campus is closed on Saturdays and Sundays. For more information, please visit the website below. Students may opt to purchase through online vendors, such as Amazon. https://www.ritsco-op.jp/text/guide.html

#### ☑ Office Hours

Students should use Office Hours if they want to contact faculty members individually. Please check the page below to see more details.

GLA website : http://en.ritsumei.ac.jp/gla/people/faculty/

#### 2. Procedure and Notes for Course Registration

**2.1.** Procedure 1: [For students in their second semester and above] Check grades earned until the previous semester

Check the grades and credit numbers earned until the previous semester via [Course Registration and Grade Status] and [Course Registration and Grade List] on CAMPUS WEB. Also, confirm the curriculum and graduation requirements with the Academic Handbook to make a study plan forward. Students should consult an academic advisor regarding their study plans.

Please refer to "6. Course Registration and grade status" for how to access [Course Registration and Grade Status] and [Course Registration and Grade List] on CAMPUS WEB.

#### [Course Registration and Grade Status] screen

|                                                                                                    |                                                                                                    |                                                                                                    | Account<br>Name<br>[RRC90L0] [I1                                                                     | ::<br>::<br>T]                                                                                                    |  |
|----------------------------------------------------------------------------------------------------|----------------------------------------------------------------------------------------------------|----------------------------------------------------------------------------------------------------|----------------------------------------------------------------------------------------------------|----------------------------------------------------------------------------------------------------|--|
| [CAMPUS WEB] > [Course Registration and Grade Status]                                                                                                    |                                                                                                    |                                                                                                    |                                                                                                    |                                                                                                    |  |
| Credit Earning State                                                                                                    |                                                                                                    |                                                                                                    |                                                                                                    |                                                                                                    |  |
| Student Infor Student ID Number :                                                                                                    | Name                                                                                                    |                                                                                                    |                                                                                                    |                                                                                                    |  |
| mation                                                                                                    | 0                                                                                                    |                                                                                                    |                                                                                                    |                                                                                                    |  |
| College :                                                                                                    | Foreign Language Lear<br>ning Pattern                                                                                                    |                                                                                                    |                                                                                                    |                                                                                                    |  |
| First Foreign Language :                                                                                                    | Second Foreign Langua<br>ge                                                                                                    | 3                                                                                                    |                                                                                                    |                                                                                                    |  |
| Required Number of Cr :<br>edits for Graduation                                                                                                    | Degree Program                                                                                                    |                                                                                                    |                                                                                                    |                                                                                                    |  |
| Note]During Lottery-Based Course Registration Period, number of<br>ottery-Based Course Registration, and it is included in the total.                                                                                                    | of ( ) in field of [Registered Credi                                                                                                    | it(s)] indicate(s)                                                                                                    | Credit(s) of Applying fo                                                                             | r                                                                                                    |  |
| Note]During Lottery-Based Course Registration Period, number of<br>ottery-Based Course Registration, and it is included in the total.                                                                                                    | of ( ) in field of [Registered Credited and Credited and Grade Qualification and Grade                                                                                                    | it(s)] indicate(s)<br>on Program                                                                                                    | Credit(s) of Applying fo                                                                             |                                                                                                    |  |
| Note]During Lottery-Based Course Registration Period, number of<br>ottery-Based Course Registration, and it is included in the total.<br>Reload Course Registration<br>Course Category                                                                                                    | of ( ) in field of [Registered Credistration and Grade Qualification and Grade Qualification and Grade Required                                                                                                    | it(s)] indicate(s)<br>on Program E<br>Acquired                                                                                                    | Credit(s) of Applying fo Error message GPA Registered                                                | r<br>                                                                                                    |  |
| Note During Lottery-Based Course Registration Period, number of<br>attery-Based Course Registration, and it is included in the total.<br>Reload Course Registration Course Category [Graduation Requirements Total]                                                                                                    | of ( ) in field of [Registered Credistration and Grade Qualification and Grade Qualification and Grade | on Program E                                                                                                    | Credit(s) of Applying fo Error message GPA Registered                                                | r<br>                                                                                                    |  |
| Note During Lottery-Based Course Registration Period, number of<br>ttery-Based Course Registration, and it is included in the total.<br>Reload<br>Course Registration<br>Course Category<br>Graduation Requirements Total<br>General Education Courses Total                                                                                                    | of ( ) in field of [Registered Credistration and Grade Qualification and Grade Qualification and Grade 124 14                                                                                                    | on Program E                                                                                                    | Credit(s) of Applying fo Error message GPA Registered *Numb                                          | per of credits                                                                                                    |  |
| Note During Lottery-Based Course Registration Period, number of<br>ttery-Based Course Registration, and it is included in the total.<br>Reload Course Registration, and it is included in the total.<br>Course Registration Course Category<br>(Graduation Requirements Total)<br>General Education Courses Total<br><general (japanese)="" courses="" education=""></general>                                                                                                    | of ( ) in field of [Registered Credistration and Grade Qualification and Grade Qualification and Grade 124<br>124<br>14                                                                                                    | on Program E<br>Acquired<br>65<br>11<br>4                                                                                                    | Credit(s) of Applying fo<br>Error message GPA<br>Registered<br>*Numb<br>earned                       | per of credits                                                                                                    |  |
| Note During Lottery-Based Course Registration Period, number of<br>ttery-Based Course Registration, and it is included in the total.<br>Reload<br>Course Category<br>(Graduation Requirements Total)<br>General Education Courses Total<br><general (japanese)="" courses="" education=""><br/><general (english)="" courses="" education=""></general></general>                                                                                                    | of ( ) in field of [Registered Credistration and Grade Qualification and Grade Qualification and Grade 124<br>124<br>14<br>8                                                                                                    | on Program E<br>Acquired<br>65<br>14<br>4<br>10                                                                                                    | Credit(s) of Applying fo<br>Fror message GPA<br>Registered<br>*Numb<br>earned<br>proviou             | per of credits<br>until the                                                                                                    |  |
| Note During Lottery-Based Course Registration Period, number of the total.         Reload       Course Registration, and it is included in the total.         Reload       Course Registration         Graduation Requirements Total       General Education Courses Total <general (japanese)="" courses="" education=""> <general (english)="" courses="" education=""> <general (other)="" courses="" education=""></general></general></general>                                                                                                    | stration and Grade Qualificati  Required  124  14  8                                                                                                    | on Program E<br>Acquired<br>65<br>14<br>4<br>10                                                                                                    | Registered<br>*Numb<br>previou                                                                       | per of credits<br>until the<br>us semesters                                                                                          |  |
| Note During Lottery-Based Course Registration Period, number of the total.         Reload       Course Registration, and it is included in the total.         Reload       Course Registration         Graduation Requirements Total       General Education Courses Total <general (japanese)="" courses="" education=""> <general (english)="" courses="" education=""> <general (other)="" courses="" education="">           Foreign Language Courses Total</general></general></general>                                                                                                    | stration and Grade Qualification and Grade Qualificati | on Program E<br>Acquired<br>65<br>14<br>10<br>14                                                                                                    | Registered<br>*Numb<br>previou<br>will app                                                           | per of credits<br>until the<br>us semesters<br>pear here.                                                                            |  |
| Note During Lottery-Based Course Registration Period, number of the type         Reload       Course Registration, and it is included in the total.         Reload       Course Registration         Graduation Requirements Total       General Education Courses Total <general (japanese)="" courses="" education=""> <general (inglish)="" courses="" education=""> <general (other)="" courses="" education="">           Foreign Language Courses Total         &lt;</general></general></general>                                                                                                    | stration and Grade Qualification and Grade Qualification and Grade Qualification and Grade 124<br>124<br>14<br>8<br>14<br>8<br>14<br>8                                                                                                    | on Program E<br>Acquired<br>65<br>14<br>10<br>14<br>8                                                                                                  | Registered<br>*Numb<br>previou<br>will app                                                           | per of credits<br>until the<br>us semesters<br>pear here.                                                                            |  |
| Note During Lottery-Based Course Registration Period, number of the type and the total.         Reload       Course Registration, and it is included in the total.         Reload       Course Registration         Graduation Requirements Total]       General Education Courses Total <general (japanese)="" courses="" education=""> <general (inglish)="" courses="" education=""> <general (other)="" courses="" education="">           Foreign Language Courses Total         <english courses="" language="" td="" total<=""> <second courses="" foreign="" language=""></second></english></general></general></general>                                                                                                    | stration and Grade Qualification and Grade Qualification and Grade Qualification and Grade 124<br>124<br>14<br>8<br>14<br>8<br>14<br>8<br>6                                                                                                    | on Program E<br>Acquired<br>65<br>4<br>10<br>14<br>8<br>6                                                                                              | Registered<br>*Numb<br>earned<br>previou<br>will app<br>Check                                        | per of credits<br>until the<br>us semesters<br>pear here.<br>your grades in                                                          |  |
| Iote During Lottery-Based Course Registration Period, number of the type Based Course Registration, and it is included in the total.         Reload       Course Registration         Graduation Requirements Total]       General Education Courses Total <general (japanese)="" courses="" education=""> <general (ispanese)="" courses="" education=""> <general (other)="" courses="" education="">          Foreign Language Courses          <second courses<="" foreign="" language="" td=""></second></general></general></general>                                                                                                    | stration and Grade Qualification and Grade Qualification and Grade Qualification and Grade 124<br>124<br>14<br>8<br>14<br>8<br>14<br>8<br>6                                                                                                    | on Program E<br>Acquired<br>65<br>4<br>10<br>14<br>8<br>6                                                                                              | Registered<br>*Numb<br>earned<br>previou<br>will app<br>Check<br>"Cours                              | per of credits<br>until the<br>us semesters<br>pear here.<br>your grades in<br>e Registration                                        |  |
| Iote During Lottery-Based Course Registration Period, number of the type Based Course Registration, and it is included in the total.         Reload       Course Registration         Graduation Requirements Total       Course Category         Graduation Requirements Total       General Education Courses Total <general (japanese)="" courses="" education=""> <general (other)="" courses="" education="">          Foreign Language Courses          <second courses<="" foreign="" language="" td=""> <elective courses<="" foreign="" language="" td="">          Advanced Foreign Language Courses</elective></second></general></general>                                                                                                    | stration and Grade Qualificati stration and Grade Qualificati Required 124 14 8 14 8 14 8 6 14 8 6                                                                                                    | Acquired         65           4         10           14         8           6         6                                                                | Registered<br>*Numb<br>earned<br>previou<br>will app<br>Check<br>"Cours<br>and Gr                    | per of credits<br>until the<br>us semesters<br>pear here.<br>your grades in<br>e Registration<br>ade List "                          |  |
| Note During Lottery-Based Course Registration Period, number of the type Based Course Registration, and it is included in the total.         Reload       Course Registration         Course Category       Course Registration Requirements Total]         General Education Courses Total       General Education Courses (Japanese) > <general (other)="" courses="" education="">       Second Education Courses Total         <general courses="" education="" td="" total<="">       Second Foreign Language Courses         <second courses<="" foreign="" language="" td="">       Advanced Foreign Language Courses         Advanced Foreign Language Courses       Course Field Total (A)</second></general></general>                                                                                                    | stration and Grade Qualificati stration and Grade Qualificati Required 124 14 14 8 1 14 8 6 1 14 8 6 1 14 8 6 1 14 8 1 1 1 1 1 1 1 1 1 1 1 1 1 1 1 1                                                                                                    | Acquired         65         11           4         10         14         8         6           14         8         6         32         32         32 | Registered<br>*Numb<br>earned<br>previou<br>will app<br>Check<br>"Cours<br>and Gr                    | per of credits<br>until the<br>us semesters<br>pear here.<br>your grades in<br>e Registration<br>ade List,"                          |  |
| Note]During Lottery-Based Course Registration Period, number of ottery-Based Course Registration, and it is included in the total.         Reload       Course Registration         Course Category       Course Registration Requirements Total]         General Education Courses Total       General Education Courses (Japanese) > <general (inglish)="" courses="" education="">       General Education Courses (Other) &gt;         <general courses="" education="" td="" total<="">       General Education Courses (Other) &gt;          Foreign Language Courses &gt;         <second courses<="" foreign="" language="" td="">       Second Foreign Language Courses          Advanced Foreign Language Courses          Foundation Courses Total         <elective courses<="" foreign="" language="" td="">       Fourse Field Total (A)          Foundation Courses Total</elective></second></general></general> | stration and Grade Qualificati stration and Grade Qualificati Required 124 14 14 8 1 14 8 1 14 8 6 1 14 8 6 1 14 8 1 14 1 1 1 1 1 1 1 1 1 1 1 1 1 1                                                                                                    | Acquired         65         14           4         10         14           8         6         6           32         14         14                    | Registered<br>*Numb<br>earned<br>previou<br>will app<br>Check<br>"Cours<br>and Gr<br>shown           | per of credits<br>until the<br>us semesters<br>pear here.<br>your grades in<br>e Registration<br>ade List,"<br>in the right          |  |
| Note]During Lottery-Based Course Registration Period, number of ottery-Based Course Registration, and it is included in the total.         Reload       Course Registration         Course Category       Course Registration Requirements Total]         • General Education Courses Total <general (japanese)="" courses="" education=""> <general (inglish)="" courses="" education=""> <general (other)="" courses="" education="">          • Foreign Language Courses Total          <english courses="" language=""> <second courses="" foreign="" language="">          • Elective Foreign Language Courses          • Advanced Foreign Language Courses          • Course Field Total (A)          • Foundation Courses (Japanese) &gt;</second></english></general></general></general>                                                                                                    | stration and Grade Qualification and Grade Qualification and Grade Qualification and Grade 124 14 14 14 14 14 14 14 14 14 14 14 14 14                                                                                                    | Acquired         65         14           4         10         14           8         6         32           14         8         6                     | Registered<br>*Numb<br>earned<br>previou<br>will app<br>Check<br>"Cours<br>and Gr<br>shown<br>screen | per of credits<br>until the<br>us semesters<br>pear here.<br>your grades in<br>e Registration<br>ade List,"<br>in the right<br>shot. |  |

#### 2.2. Procedure 2: [All students] Check courses auto-registered by the GLA Office

Students do not have to self-register for the compulsory courses and Japanese Language courses listed below, as they will be auto-registered by the GLA Office. The timetable of the following courses is available on the GLA website.

#### ☑ For the 1<sup>st</sup> semester Cohort A students (New enroll students)

<Courses auto-registered by the GLA Office>

| Course Name                               | Class          | Credit | Туре       |
|-------------------------------------------|----------------|--------|------------|
| GLA 1102 Critical Thinking 2              | IA, IB, IC, ID | 2      | Compulsory |
| WRT 1001 College Writing 1                | ID, IE,        | 2      | Compulsory |
| GLA 1202 Foundations in Research Skills 2 | IA, IB, IC, ID | 2      | Compulsory |

#### NOTE:

- The College will determine student class placement for compulsory courses above in Fall 2024. Students cannot choose the class.

#### ☑ For the 2<sup>nd</sup> semester Cohort A students

<Courses auto-registered by the GLA Office>

| Course Name                  | Class          | Credit | Туре       | Notes                 |
|------------------------------|----------------|--------|------------|-----------------------|
|                              |                |        |            | Cohort A ONLY         |
| GLA 1102 Critical Thinking 2 | IA, IB, IC, ID | 2      | Compulsory | (=Start to study from |
|                              |                |        |            | GLA *Not from ANU)    |
|                              | ID, IE,        | 2      |            | Cohort A students who |
| WRT 1001 College Writing 1   |                |        | Compulsory | received an "F" grade |
|                              |                |        |            | in the Spring 2024    |
|                              |                |        |            | ONLY                  |
| WRT 1002 College Writing 2   | IA, IB, IC     | 2      | Compulsory | Cohort A ONLY         |
| GLA 1202 Foundations in      |                | 2      | Compulsory | Cobort A ONLY         |
| Research Skills 2            | IA, ID, IC, ID | 2      | Compuisory | CONDIC A UNLI         |

#### NOTE:

- If students previously failed compulsory courses, they must retake them. Such courses will be auto-registered by the GLA Office as well.

#### ☑ For 2019-2022 Admitted students who have not yet passed the following

#### course

| Course Name                            | Class | Credit | Туре       |
|----------------------------------------|-------|--------|------------|
| Introduction to Global Liberal Arts II | I     | 4      | Compulsory |
| Statistics                             | I     | 4      | Compulsory |
| Cultural Studies                       | I     | 4      | Compulsory |

#### NOTE:

- If students previously failed these courses, they must retake them. Such courses will be auto-registered by the GLA Office as well.

#### I Japanese Language Courses

<Courses auto-registered by the GLA Office>

| Course Name                                                             | Credit | Туре     |
|-------------------------------------------------------------------------|--------|----------|
| (Only for students wishing to take the course)Japanese Language Courses | 1 2    | Floctivo |
| * See "Japanese Placement & Registration Guidebook" For more details.   | 1-2    | Elective |

#### $\ensuremath{\boxtimes}$ For students in their 4th year and above

<Courses auto-registered by the GLA Office>

| Course Name      | Credit | Туре       |
|------------------|--------|------------|
| Research Seminar | 2      | Compulsory |
| Thesis           | 2      | Compulsory |

#### NOTE:

- Thesis is not an independent class. Students will work on their Thesis as a part of the Research Seminar, and thesis credits will be awarded upon successful completion in addition to the Research Seminar credits.

#### **GLA Special Courses <Lecture & Overseas Fieldwork>**

#### \* Details will be provided **in August** on manaba+R.

| Subject Group                                                                                             | Course Title                                                                                  | Credits | Year             | Instructors | Note                                                                                                   |                                                                                                    |
|----------------------------------------------------------------------------------------------------|-----------------------------------------------------------------------------------------------|---------|------------------|-------------|----------------------------------------------------------------------------------------------------|----------------------------------------------------------------------------------------------------|
| [For 2019-2022                                                                                            |                                                                                               |         |                  |             |                                                                                                    |                                                                                                    |
| Admitted Students]<br>Civilization Studies<br>[For 2023 Admitted<br>Students]<br>Special Lectures         | LASS 2010 Special<br>Lecture (Social<br>Sciences) (IE)<br>-                                   | 2       | 1st and<br>above | HIRONO      | HIRONO                                                                                                 | *Details of field trip<br>and course<br>registration will be<br>provided <b>in</b><br>August manaba+R. |
| [For 2019-2022<br>Admitted Students]<br>Cosmopolitan Studies<br>[For 2023 Admitted<br>Students]<br>Others | GLA 0901 Liberal Arts<br>Experience (IC)<br>*Winter Intensive<br>*A fieldwork in <u>Nepal</u> | 2       | 1st and<br>above | MIWA        | *GLA 0901 Liberal<br>Arts Experience<br>(IC) will NOT be<br>included in the<br>semester credit<br>cap. |                                                                                                    |

#### ☑ Revisions for Course Registration

Students cannot drop the courses auto-registered by the GLA Office, except for Japanese Language Courses. Students who would like to replace them with other courses due to changes in their study plan should contact the GLA Office by, September 25, 11:00 AM. \*Students can drop Japanese Language Courses by themselves on GLARS.

2.3. Procedure 3: [All students] Register for Self Registration courses

Students may add/drop "Self Registration Courses" during the registration within the allotted course credit cap.

#### ☑ Register via GLARS (GLA Registration System)

-Register for the courses via GLARS (GLA Registration System) during the registration period on. -Students may add/ drop Self Registration Courses as often as they want within the registration period below.

**2.4. Procedure 4: [All students] Check for registration errors** 

Students who have self-registered for courses are responsible for checking registration errors. For details, see "4. Course Registration Errors".

2.5. Procedure 5: [Option] Drop Self-Registration courses

-Students can drop the "Self-Registration Courses" during the Course Cancellation Period on page except for courses auto-registered by the GLA Office.

-Students may drop courses via GLARS during the Cancellation Period..

For more details, refer to "3.4. How to drop courses".

-The courses that students have dropped will disappear from the "Self-Registered course(s)" section on GLARS.

-If students want to drop the auto-registered courses, except for Japanese Language courses, please contact the Academic Advisors by the end of the "Course Cancellation Period."

#### 2.6. IMPORTANT NOTICE for Students who have started taking ANU Courses

-Dual Degree Program Students taking 4 ANU courses (2000+) in Fall 2024 (Semester 2 at ANU) cannot take any RU courses. If students accidentally register for RU courses, they will be de registered by the GLA Office.

#### 3. User Manual for GLARS (GLA Registration System)

#### 3.1. Log-in for GLARS

#### GLARS Log-in URL: https://courseregistration.gla.ritsumei.ac.jp/

#### \* Students cannot log in to this system until the course registration period has started.

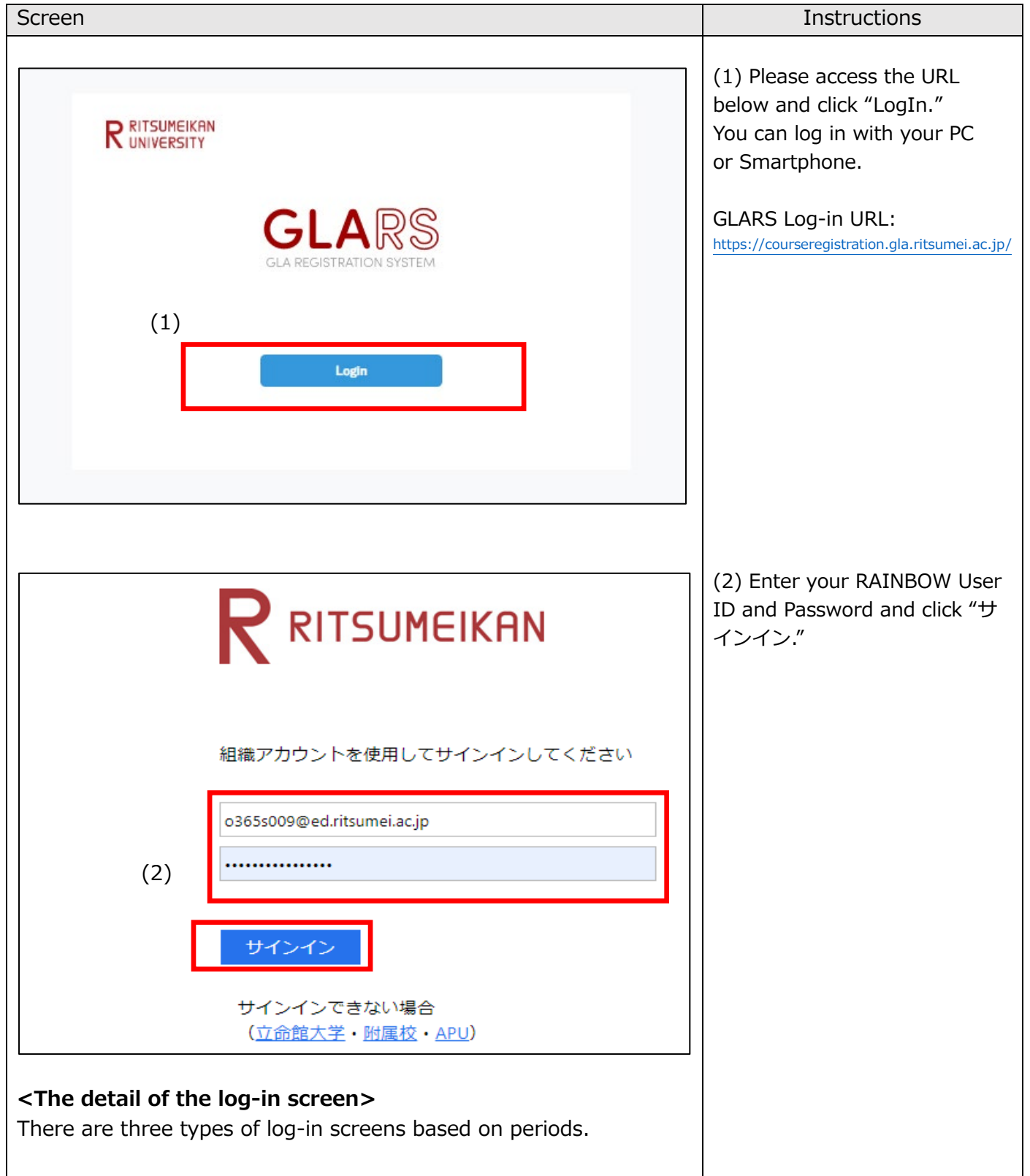

## 1. [Type 1] Self-Registration/Optional Registration/Course Withdrawal Periods

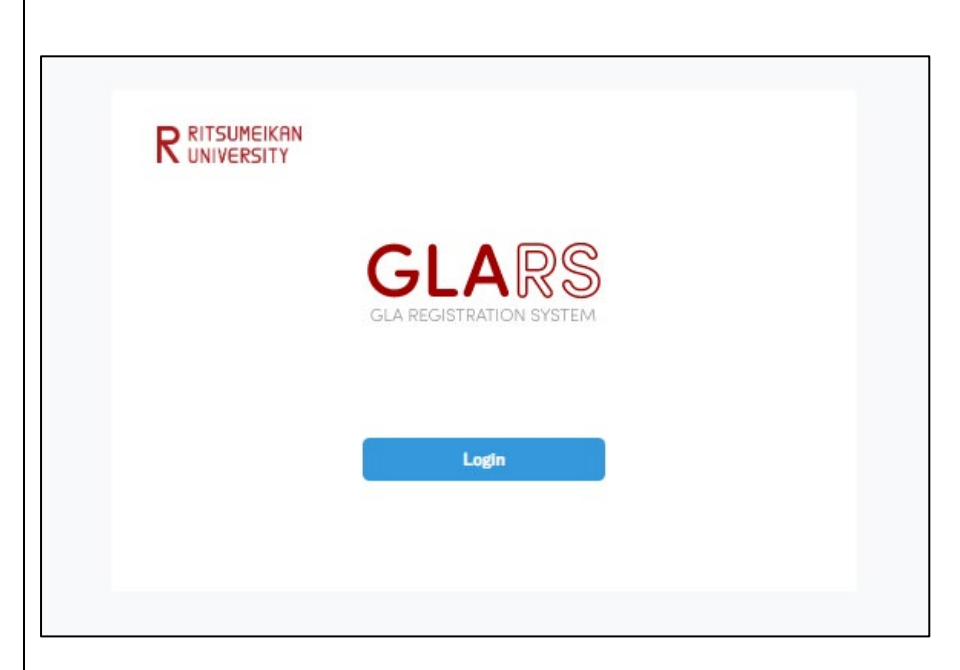

2. [Types 2] Between the Registration Period and Registration Period

\*Including Optional Registration and Course Withdraw period

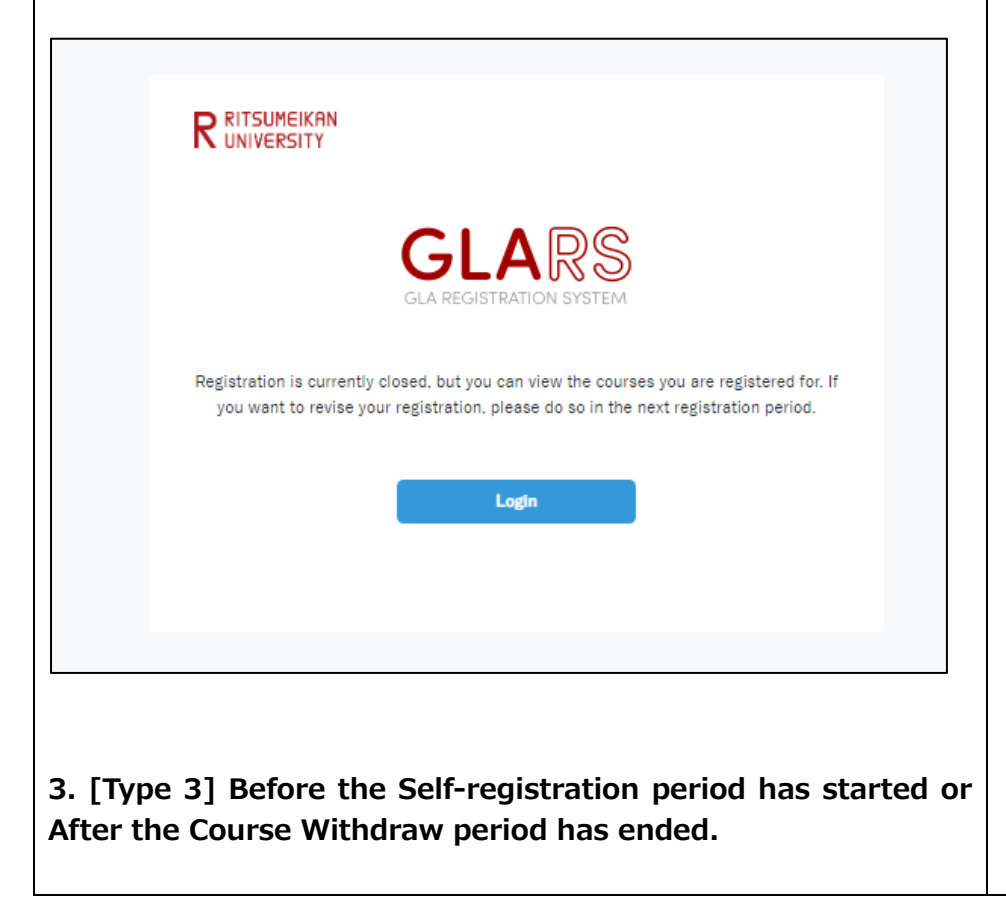

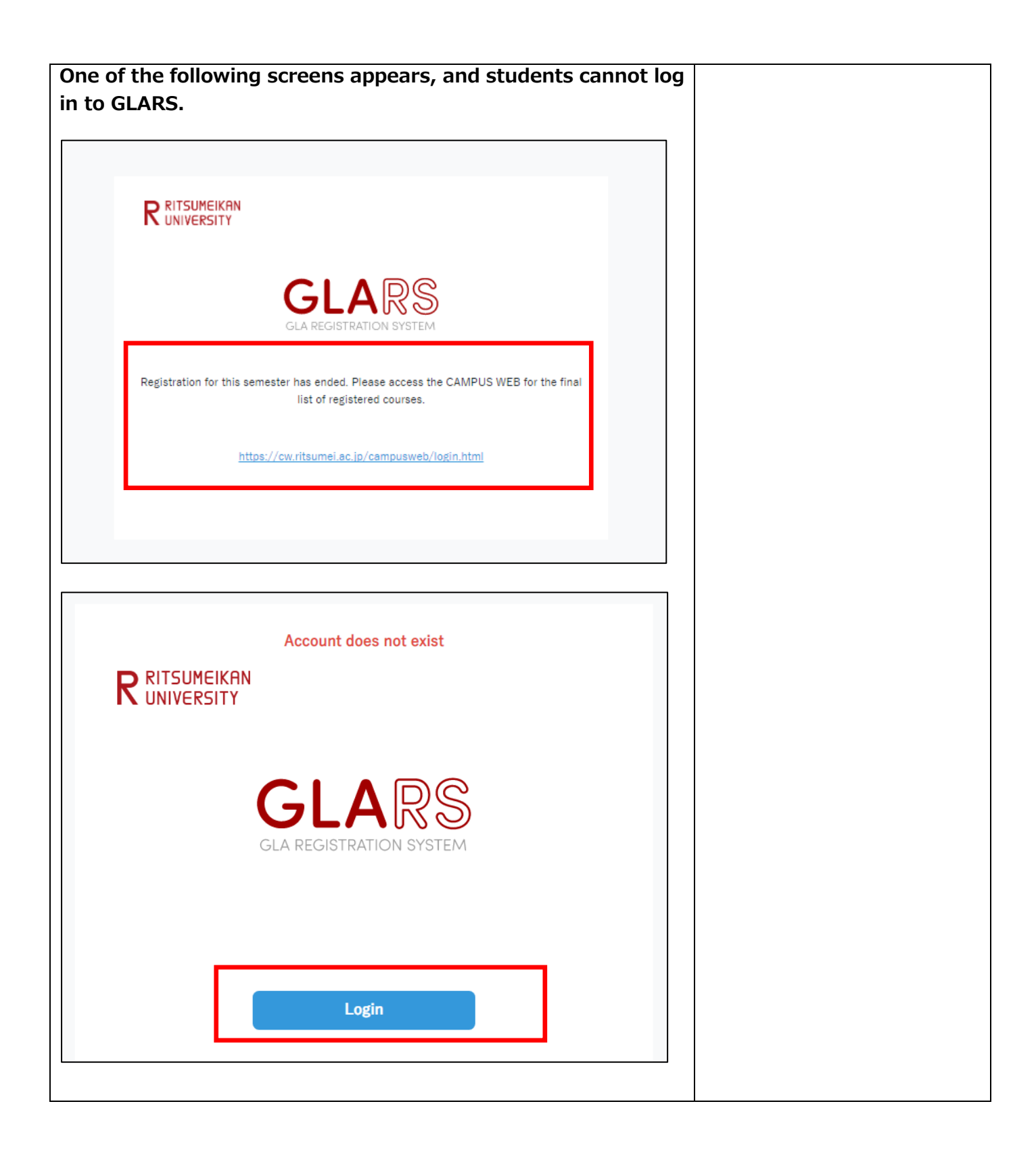

#### 3.2. How to Check the Courses Auto-Registered by the GLA Office

| gistered courses w<br>EB after the Self-R<br>u an email regardin                              | ill be reflected<br>egistration pe<br>ng the comple                                                                                                    | l on the<br>riod. The<br>ted                                                                                                    |                                                                                                    |  |  |  |  |  |  |  |
|-----------------------------------------------------------------------------------------------|----------------------------------------------------------------------------------------------------|----------------------------------------------------------------------------------------------------|----------------------------------------------------------------------------------------------------|--|--|--|--|--|--|--|
|                                                                                               |                                                                                                    | NOTE] These Auto-Registered courses will be reflected on the<br>nanaba+R/CAMPUS WEB after the Self-Registration period. The<br>iLA Office will send you an email regarding the completed<br>registration.                                                                                                    |                                                                                                    |  |  |  |  |  |  |  |
| 101 Critical Thinking 1<br>st<br>SON CHRISTOPHER                                              | (1)<br>Credits<br>Class                                                                                                    | 2<br>IA                                                                                                    | (1) You can confirm the<br>Courses Registered by<br>the Office in the "Auto-<br>Registered course(s)."<br>Basically, You cannot<br>drop courses listed in<br>this category.                                                                                                    |  |  |  |  |  |  |  |
| 1001 College Writing 1<br>d<br>ES PAUL WILLIAM                                                | Credits<br>Class                                                                                                    | 2<br>IA                                                                                                    |                                                                                                    |  |  |  |  |  |  |  |
| Apply<br>Total Credits (Auto-Registered co<br>bove includes two (2) extra credits in addition | ourse(s) + Self-Registered cou<br>to the original semester cap for stu                                                                                                    | (2)<br>urse(s)) <b>13 / 19</b><br>udents taking Thesis.                                                                                                    | <ul> <li>(2) You can confirm the current registered credit number and your registration cap here.</li> <li>Ex) Total Credits: 13/19 →13: Current registered</li> </ul>                                                                                                    |  |  |  |  |  |  |  |
|                                                                                               | L<br>LIDI Critical Thinking 1<br>List<br>SON CHRISTOPHER<br>3<br>1001 College Writing 1<br>Ind<br>ES PAUL WILLIAM<br>Apply<br>Total Credits (Auto-Registered c<br>above includes two (2) extra credits in addition | L<br>LIJOI Critical Thinking 1<br>List Credits<br>SON CHRISTOPHER Class<br>Class<br>1001 College Writing 1<br>nd Credits<br>ES PAUL WILLIAM Class<br>Apply<br>Market Source State State | A LIOI Critical Thinking 1<br>List Credits 2<br>SON CHRISTOPHER Class IA<br>Class IA<br>1001 College Writing 1<br>ad Credits 2<br>ES PAUL WILLIAM Class IA<br>MARKING Class IA<br>MARKING Class IA<br>MARKING CLASS IA<br>MARKING CLASS IA<br>MARKING CLASS IA<br>MARKING CLASS IA<br>MARKING CLASS IA<br>MARKING CLASS IA<br>MARKING CLASS IA<br>MARKING CLASS IA<br>MARKING CLASS IA<br>MARKING CLASS IA<br>MARKING CLASS IA<br>MARKING CLASS IA<br>MARKING CLASS IA<br>MARKING CLASS IA |  |  |  |  |  |  |  |

3.3. How to Register for Courses

|                                                                                                    | Screen                                                                                                    |     | Instructions                                                                                                    |
|----------------------------------------------------------------------------------------------------|----------------------------------------------------------------------------------------------------|-----|----------------------------------------------------------------------------------------------------|
| [NOTE] Even<br>check" may<br>make sure to<br>confirm the<br><u>Application Errors</u><br>*An error message will appear he | The first of the section is performed. Do not close the tab until your registration is completed.                                                                                                    | (1) | (1) FYI: You<br>can check<br>the<br>number of<br>remaining<br>seats for<br>self-                                                                                                    |
| (2)                                                                                                    |                                                                                                    |     | register                                                                                                    |
| (4)                                                                                                    | Course Code *5-digit number           0501           Course Code: 5051   Course Title: DESN 1001 Introduction to<br>Course Code: 50513   Course Title: PSYCH 1001 Introduction to<br>Psychology   Day(s)/Period(s) : Mon/2nd Wed/2nd   Class:     Credits:<br>3           0513           Course Code: 50513   Course Title: PSYCH 1001 Introduction to<br>Psychology   Day(s)/Period(s) : Mon/2nd Wed/2nd   Class:     Credits:<br>3           Search Course Code           Search Course Code           Depty |     | courses<br>students<br>can apply.<br>(2) Please<br>enter the<br>Course Code<br>you want to<br>register.<br>Students can<br>apply for up to<br>10 courses at<br>the same time.<br>(3) The<br>details of<br>course<br>students have<br>searched will<br>appear here<br>automatically. |
|                                                                                                    | Total Credits (Auto-Registered course(s) + Self-Registered course(s)) <b>16 / 20</b> "The credit cap above includes two (2) extra credits in addition to the original semester cap for students taking Thesis.                                                                                                    |     |                                                                                                    |

| Self-Registered course                                                                                                    | <sup>(s)</sup> (4)                                                                                                    | (4) When                                                                                                    |
|----------------------------------------------------------------------------------------------------|----------------------------------------------------------------------------------------------------|----------------------------------------------------------------------------------------------------|
| Class Code<br>Course Title<br>Day(s)/Period(s)<br>Instructor(s)                                                                                                    | 50585<br>ARTH 1001 Introduction to Art History<br>Wed/4th Credits 2<br>CAPKOVA HELENA<br>Drop                                                                                                    | students click<br>the "Apply"<br>button,<br>courses will be<br>moved to the<br>"Self-<br>Registered<br>course(s)" if<br>your |
| Application Errors<br>* An error message will appear here<br>50613 : A YOU ARE ALREADY                                                                                                    | : if a registration error occurs after clicking "Apply" below.<br><b>Y REGISTERED FOR THIS COURSE.</b>                                                                                                    | are accepted.                                                                                                    |
|                                                                                                    |                                                                                                    |                                                                                                    |
|                                                                                                    | Course Code *5-digit number                                                                                                    |                                                                                                    |
|                                                                                                    | 50613<br>Course Code: 50613   Course Title: PSYCH 1001 Introduction to<br>Psychology   Day(s)/Period(s) : Mon/2nd Wed/2nd   Class: I   Credits:<br>4                                                                                                    |                                                                                                    |
|                                                                                                    | Search Course Code                                                                                                    |                                                                                                    |
| ▲ GLARS will perform<br>check(initial) and ②<br>period)) occur on the<br>In case that Basic Erre<br>"Application Errors", a<br>course codes will rem<br>For more details on e<br>to 4. Course Registration | m the two-phase error checks (①Basic Error<br>Detailed Error check(after the registration<br>e courses you have registered for.<br>ors occurs, the error message will appear on the<br>and your request will be canceled. Also, the rejected<br>ain in the Course Code box.<br>rror messages and "Detailed Error check," please refer |                                                                                                    |

#### 3.4. How to drop courses

|                                                                                                    | Selecti                                                                                                    |                                                          |                                      |                                                                                                    |
|----------------------------------------------------------------------------------------------------|----------------------------------------------------------------------------------------------------|----------------------------------------------------------|--------------------------------------|----------------------------------------------------------------------------------------------------|
| If-Registered co                                                                                                    | urse(s)                                                                                                    |                                                          |                                      |                                                                                                    |
|                                                                                                    |                                                                                                    |                                                          |                                      | (1) You ca                                                                                                    |
| Class Code                                                                                                    | 50585                                                                                                    |                                                          |                                      | arop the                                                                                                    |
| Course Title                                                                                                    | ARTH 1001 Introduction to Art History                                                                                                    |                                                          |                                      | courses is                                                                                                    |
| Dev(a)/Daried(a)                                                                                                    |                                                                                                    | Gradita                                                  | 0                                    | Degistered                                                                                                    |
| Day(s)/Period(s)                                                                                                    | wed/4th                                                                                                    | Credits                                                  | 2                                    | course(s)"                                                                                                    |
| Instructor(s)                                                                                                    | CAPKOVA HELENA                                                                                                    | (1)<br>Dr                                                | op                                   | clicking the<br>"Drop"<br>button. Yo<br>can registe                                                                                                    |
| Class Code                                                                                                    | 50593                                                                                                    |                                                          |                                      | & drop                                                                                                    |
| Course Title                                                                                                    | EDU 1001 Introduction to Education                                                                                                    |                                                          |                                      |                                                                                                    |
| Dav(s)/Period(s)                                                                                                    | Tue/3rd                                                                                                    | Credite                                                  | 2                                    | registratio                                                                                                    |
|                                                                                                    |                                                                                                    |                                                          | -                                    | period.                                                                                                    |
| Auto-Registered cours<br><sup>•</sup> You can drop courses by yourself if th                                                                                                    | e(s) Undeletable<br>ne "Drop" key appears.                                                                                                    |                                                          |                                      |                                                                                                    |
|                                                                                                    |                                                                                                    |                                                          |                                      |                                                                                                    |
| Course Code                                                                                                    | 50696                                                                                                    |                                                          |                                      |                                                                                                    |
| Course Code<br>Course Title                                                                                                    | 50696<br>Introduction to Global Liberal Arts I                                                                                                    |                                                          |                                      |                                                                                                    |
| Course Code<br>Course Title<br>Day(s)/Period(s)                                                                                                    | 50696<br>Introduction to Global Liberal Arts I<br>Tue/1st Fri/1st                                                                                                    | Credits                                                  | 4                                    |                                                                                                    |
| Course Code<br>Course Title<br>Day(s)/Period(s)<br>Instructor(s)                                                                                                    | 50696<br><b>Introduction to Global Liberal Arts I</b><br>Tue/1st Fri/1st<br>小林 ハッサル 柔子 / A                                                                                                    | Credits<br>Class                                         | 4<br>IA                              |                                                                                                    |
| Course Code<br>Course Title<br>Day(s)/Period(s)<br>Instructor(s)                                                                                                    | 50696<br>Introduction to Global Liberal Arts I<br>Tue/1st Fri/1st<br>小林 ハッサル 柔子 / A<br>50587                                                                                                    | Credits<br>Class                                         | 4<br>IA                              | ▲ Please<br>note that<br>you cannot                                                                                                    |
| Course Code<br>Course Title<br>Day(s)/Period(s)<br>Instructor(s)<br>Course Code<br>Course Title                                                                                                    | 50696<br>Introduction to Global Liberal Arts I<br>Tue/1st Fri/1st<br>小林 ハッサル 柔子 / A<br>50587<br>Knowledge and Innovation                                                                                                    | Credits<br>Class                                         | 4<br>IA                              | A Please<br>note that<br>you canno<br>drop cour                                                                                                    |
| Course Code<br>Course Title<br>Day(s)/Period(s)<br>Instructor(s)<br>Course Code<br>Course Title<br>Day(s)/Period(s)                                                                                                    | 50696<br>Introduction to Global Liberal Arts I<br>Tue/1st Fri/1st<br>小林 ハッサル 柔子 / A<br>50587<br>Knowledge and Innovation<br>Mon/1st Thu/1st                                                                                                    | Credits<br>Class<br>Credits                              | 4<br>IA<br>4                         | A Please<br>note that<br>you canno<br>drop cour<br>listed on                                                                                                    |
| Course Code<br>Course Title<br>Day(s)/Period(s)<br>Instructor(s)<br>Course Code<br>Course Title<br>Day(s)/Period(s)<br>Instructor(s)                                                                                                    | 50696<br>Introduction to Global Liberal Arts I<br>Tue/1st Fri/1st<br>小林 ハッサル 柔子 / A<br>50587<br>Knowledge and Innovation<br>Mon/1st Thu/1st<br>HEBA AHMED A. A. / .                                                                                                    | Credits<br>Class<br>Credits<br>Class                     | 4<br>IA<br>4<br>I                    | A Please<br>note that<br>you canno<br>drop cours<br>listed on<br>"Auto-                                                                                                    |
| Course Code<br>Course Title<br>Day(s)/Period(s)<br>Instructor(s)<br>Course Code<br>Course Title<br>Day(s)/Period(s)<br>Instructor(s)                                                                                                    | 50696<br>Introduction to Global Liberal Arts I<br>Tue/1st Fri/1st<br>小林 ハッサル 柔子 / A<br>50587<br>Knowledge and Innovation<br>Mon/1st Thu/1st<br>HEBA AHMED A. A. / .                                                                                                    | Credits<br>Class<br>Credits<br>Class                     | 4<br>IA<br>4<br>I                    | A Please<br>note that<br>you canno<br>drop cour<br>listed on<br>"Auto-<br>Registered<br>course(s)                                                                                                    |
| Course Code<br>Course Title<br>Day(s)/Period(s)<br>Instructor(s)<br>Course Code<br>Course Title<br>Day(s)/Period(s)<br>Instructor(s)<br>Course Code                                                                                                    | 50696<br>Introduction to Global Liberal Arts I<br>Tue/1st Fri/1st<br>小林 ハッサル 柔子 / A<br>50587<br>Knowledge and Innovation<br>Mon/1st Thu/1st<br>HEBA AHMED A. A. / .                                                                                                    | Credits<br>Class<br>Credits<br>Class                     | 4<br>IA<br>4<br>I                    | A Please<br>note that<br>you canno<br>drop cours<br>listed on<br>"Auto-<br>Registered<br>course(s),<br>excent for                                                                                                    |
| Course Code<br>Course Title<br>Day(s)/Period(s)<br>Instructor(s)<br>Course Code<br>Course Title<br>Day(s)/Period(s)<br>Instructor(s)<br>Course Code<br>Course Title                                                                                           | 50696<br>Introduction to Global Liberal Arts I<br>Tue/1st Fri/1st<br>小林 ハッサル 柔子 / A<br>50587<br>Knowledge and Innovation<br>Mon/1st Thu/1st<br>HEBA AHMED A. A. / .<br>50615<br>Research Design and Research Method                                                                                         | Credits<br>Class<br>Credits<br>Class                     | 4<br>IA<br>4<br>I                    | A Please<br>note that<br>you canno<br>drop court<br>listed on<br>"Auto-<br>Registered<br>course(s),<br>except fo<br>"Japapes                                                                                                    |
| Course Code<br>Course Title<br>Day(s)/Period(s)<br>Instructor(s)<br>Course Code<br>Course Title<br>Day(s)/Period(s)<br>Instructor(s)<br>Course Code<br>Course Title<br>Day(s)/Period(s)                                                                       | 50696<br>Introduction to Global Liberal Arts I<br>Tue/1st Fri/1st<br>小林 ハッサル 柔子 / A<br>50587<br>Knowledge and Innovation<br>Mon/1st Thu/1st<br>HEBA AHMED A. A. / .<br>50615<br>Research Design and Research Method<br>Tue/3rd Fri/3rd                                                                      | Credits<br>Class<br>Credits<br>Class<br>Credits          | 4<br>IA<br>4<br>I                    | A Please<br>note that<br>you canno<br>drop cours<br>listed on<br>"Auto-<br>Registered<br>course(s),<br>except for<br>"Japanes<br>Language                                                                                                    |
| Course Code<br>Course Title<br>Day(s)/Period(s)<br>Instructor(s)<br>Course Code<br>Course Title<br>Day(s)/Period(s)<br>Instructor(s)<br>Course Code<br>Course Title<br>Day(s)/Period(s)<br>Instructor(s)                                                      | 50696<br>Introduction to Global Liberal Arts I<br>Tue/1st Fri/1st<br>小林 ハッサル 柔子 / A<br>50587<br>Knowledge and Innovation<br>Mon/1st Thu/1st<br>HEBA AHMED A. A. / .<br>50615<br>Research Design and Research Method<br>Tue/3rd Fri/3rd<br>ISABEL CABANA / .                                                 | Credits<br>Class<br>Credits<br>Class<br>Credits<br>Class | 4<br>IA<br>4<br>I                    | A Please<br>note that<br>you canno<br>drop cours<br>listed on<br>"Auto-<br>Registered<br>course(s),<br><b>except fo</b><br>"Japanes<br>Language<br>Courses."                                                                                                    |
| Course Code<br>Course Title<br>Day(s)/Period(s)<br>Instructor(s)<br>Course Code<br>Course Title<br>Day(s)/Period(s)<br>Instructor(s)<br>Course Title<br>Day(s)/Period(s)<br>Instructor(s)                                                                     | 50696<br>Introduction to Global Liberal Arts I<br>Tue/1st Fri/1st<br>小林 ハッサル 柔子 / A<br>50587<br>S0587<br>Monvledge and Innovation<br>Mon/1st Thu/1st<br>HEBA AHMED A. A. / .<br>50615<br>Research Design and Research Method<br>Tue/3rd Fri/3rd<br>ISABEL CABANA / .                                        | Credits<br>Class<br>Credits<br>Class<br>Credits<br>Class | 4<br>IA<br>4<br>I                    | ▲ Please<br>note that<br>you cannot<br>drop court<br>listed on<br>"Auto-<br>Registered<br>course(s),<br>except for<br>"Japaness<br>Language<br>Courses."                                                                                                    |
| Course Code<br>Course Title<br>Day(s)/Period(s)<br>Instructor(s)<br>Course Code<br>Course Title<br>Day(s)/Period(s)<br>Instructor(s)<br>Course Code<br>Course Title<br>Day(s)/Period(s)<br>Instructor(s)                                                      | 50696<br>Introduction to Global Liberal Arts I<br>Tue/1st Fri/1st<br>小林 ハッサル 柔子 / A<br>50587<br>Knowledge and Innovation<br>Mon/1st Thu/1st<br>HEBA AHMED A. A. / .<br>50615<br>S0615<br>Research Design and Research Method<br>Tue/3rd Fri/3rd<br>ISABEL CABANA / .                                        | Credits<br>Class<br>Credits<br>Class<br>Credits<br>Class | 4<br>IA<br>4<br>I                    | <ul> <li>▲ Please<br/>note that<br/>you cannot<br/>drop court<br/>listed on<br/>"Auto-<br/>Registered<br/>course(s),<br/>except for<br/>"Japanese<br/>Language<br/>Courses."</li> </ul>                                                                                         |
| Course Code<br>Course Title<br>Day(s)/Period(s)<br>Instructor(s)<br>Course Code<br>Course Title<br>Day(s)/Period(s)<br>Instructor(s)<br>Course Code<br>Course Title<br>Day(s)/Period(s)<br>Instructor(s)                                                      | 50696<br>Introduction to Global Liberal Arts I<br>Tue/1st Fri/1st<br>小林 ハッサル 柔子 / A<br>50587<br>So587<br>Monvledge and Innovation<br>Mon/1st Thu/1st<br>HEBA AHMED A. A. / .<br>50615<br>So615<br>Research Design and Research Method<br>Tue/3rd Fri/3rd<br>ISABEL CABANA / .                               | Credits<br>Class<br>Credits<br>Class<br>Class<br>Class   | 4<br>IA<br>4<br>I                    | <ul> <li>▲ Please<br/>note that<br/>you cannot<br/>drop court<br/>listed on<br/>"Auto-<br/>Registered<br/>course(s),<br/>except for<br/>"Japanese<br/>Language</li> <li>If you drop<br/>Japanese</li> </ul>                                                                     |
| Course Code<br>Course Title<br>Day(s)/Period(s)<br>Instructor(s)<br>Course Code<br>Course Title<br>Day(s)/Period(s)<br>Instructor(s)<br>Course Title<br>Day(s)/Period(s)<br>Instructor(s)<br>Course Code<br>Course Title<br>Day(s)/Period(s)<br>Instructor(s) | 50696<br>Introduction to Global Liberal Arts I<br>Tue/1st Fri/1st<br>小林 ハッサル 柔子 / A<br>50587<br>Knowledge and Innovation<br>Mon/1st Thu/1st<br>HEBA AHMED A. A. / .<br>50615<br>Research Design and Research Method<br>Tue/3rd Fri/3rd<br>ISABEL CABANA / .<br>53207<br>JPNS 3031 Japanese7 (Composition a) | Credits<br>Class<br>Credits<br>Class<br>Credits<br>Class | 4<br>IA<br>4<br>I<br>1<br>1<br>06    | <ul> <li>▲ Please<br/>note that<br/>you cannot<br/>drop course<br/>listed on<br/>"Auto-<br/>Registered<br/>course(s),<br/>except for<br/>"Japanese<br/>Language<br/>Courses."</li> </ul>                                                                                        |
| Course Code<br>Course Title<br>Day(s)/Period(s)<br>Instructor(s)<br>Course Code<br>Course Title<br>Day(s)/Period(s)<br>Instructor(s)<br>Course Code<br>Course Title<br>Day(s)/Period(s)<br>Instructor(s)                                                      | 50696<br>Introduction to Global Liberal Arts I<br>Tue/1st Fri/1st<br>小林 ハッサル 柔子 / A<br>50587<br>Knowledge and Innovation<br>Mon/1st Thu/1st<br>HEBA AHMED A. A. / .<br>50615<br>S0615<br>Research Design and Research Method<br>Tue/3rd Fri/3rd<br>ISABEL CABANA / .                                        | Credits<br>Class<br>Credits<br>Class<br>Credits<br>Class | 4<br>IA<br>4<br>I<br>1<br>O6         | <ul> <li>▲ Please<br/>note that<br/>you cannot<br/>drop course<br/>listed on<br/>"Auto-<br/>Registered<br/>course(s),<br/>except for<br/>"Japanese<br/>Language<br/>Courses."</li> <li>If you dro<br/>Japanese<br/>Language<br/>Course but<br/>want to</li> </ul>               |
| Course Code<br>Course Title<br>Day(s)/Period(s)<br>Instructor(s)<br>Course Code<br>Course Title<br>Day(s)/Period(s)<br>Instructor(s)<br>Course Title<br>Day(s)/Period(s)<br>Instructor(s)<br>Course Title<br>Day(s)/Period(s)<br>Instructor(s)                | 50696<br>Introduction to Global Liberal Arts I<br>Tue/1st Fri/1st<br>小林 ハッサル 柔子 / A<br>50587<br>So587<br>Monvledge and Innovation<br>Mon/1st Thu/1st<br>HEBA AHMED A. A. / .<br>50615<br>So615<br>Research Design and Research Method<br>Tue/3rd Fri/3rd<br>ISABEL CABANA / .                               | Credits<br>Class<br>Credits<br>Class<br>Credits<br>Class | 4<br>IA<br>4<br>I<br>1<br>06<br>Drop | <ul> <li>▲ Please<br/>note that<br/>you cannot<br/>drop course<br/>listed on<br/>"Auto-<br/>Registered<br/>course(s),<br/>except for<br/>"Japanese<br/>Language<br/>Courses."</li> <li>If you dro<br/>Japanese<br/>Language<br/>Course buy<br/>want to<br/>reinstate</li> </ul> |

|                  |                |                           |                  | submit the   |
|------------------|----------------|---------------------------|------------------|--------------|
| Dropped Course(s | ) by Student   | (2)                       |                  | course       |
|                  |                |                           |                  | registration |
|                  |                |                           |                  | form to the  |
| Class Code       | 50593          | Drop Date                 | 2023-02-14 10:12 | Academic     |
| Course Title     | EDU 1001 Intro | oduction to Education     |                  | Advisors     |
|                  |                |                           |                  | within the   |
|                  |                |                           |                  | appropriate  |
|                  |                |                           |                  | registration |
| Class Code       | 50588          | Drop Date                 | 2023-02-14 10:12 | Therefore    |
| Course Title     | CIS 1001 Intro | duction to Algorithms and | d Programming    | consider     |
|                  | 010 1001 1110  |                           |                  | dropping     |
|                  |                |                           |                  | carefully.   |
|                  |                |                           |                  | ,            |
| Class Code       | 53237          | Drop Date                 | 2023-02-13 19:02 |              |
| Course Title     | JPNS 3021 Adv  | vanced Japanese (Career   | Japanese)        |              |
|                  |                |                           |                  | (2) The      |
|                  |                |                           |                  | dropped      |
|                  |                |                           |                  | courses will |
|                  |                |                           |                  | be moved on  |
|                  |                |                           |                  | "Dropped     |
|                  |                |                           |                  | Course(s) by |
|                  |                |                           |                  | Student"     |
|                  |                |                           |                  | wnen         |
|                  |                |                           |                  | processed    |
|                  |                |                           |                  | processeu.   |

#### 4. Course Registration Errors for GLARS

A two-phase error check (①Basic Error check and ②Detailed Error check) occurs on the courses you have registered for. Please read the following flow carefully.

#### < the flow of checking error >

 GLARS performs an immediate ①Basic Error check when you attempt to register via GLARS. If the courses you requested generates an error, an error message will appear, and your request will be canceled. Refer to details on errors listed in 4.1. Errors checked by GLARS (①Basic Error check).

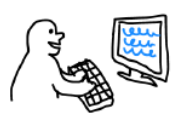

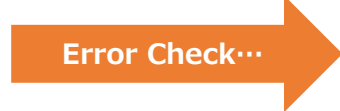

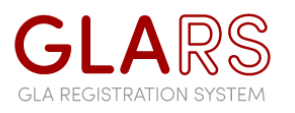

GLA Students register via GLARS

2. Based on your registered data via GLARS, the GLA Office performs **②Detailed Error check** through the university system (CAMPUS WEB). It will determine whether you are eligible to take courses you attempted to register for via GLARS. Refer to details on errors listed in 4.2. Errors checked by CAMPUS WEB (**②Detailed Error check**).

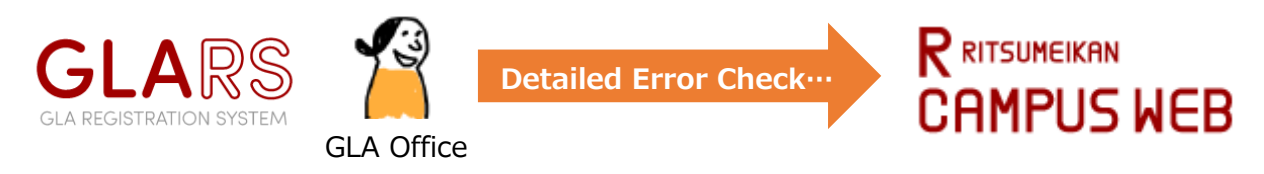

3. Completing the error check, the GLA Office will reflect its result on GLARS.

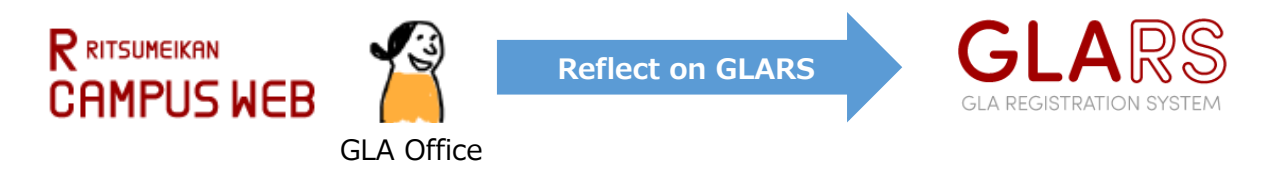

4. Following #3, the GLA Office will inform you to your university email address that your course registration has been fixed.

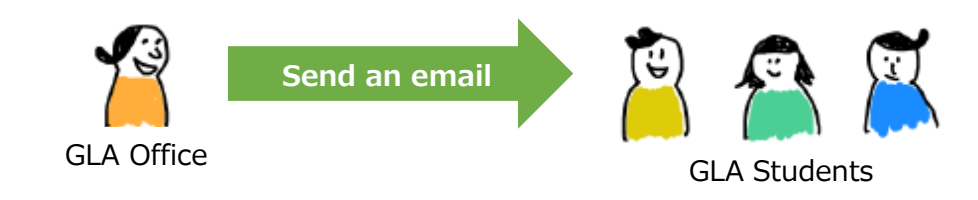

5. Upon receipt of the email, please confirm your FINAL registration in GLARS. You must check both "Auto-Registered course(s)" and "Self-Registered course(s)." The following day, you can check the manaba+R courses for which you have completed registration.

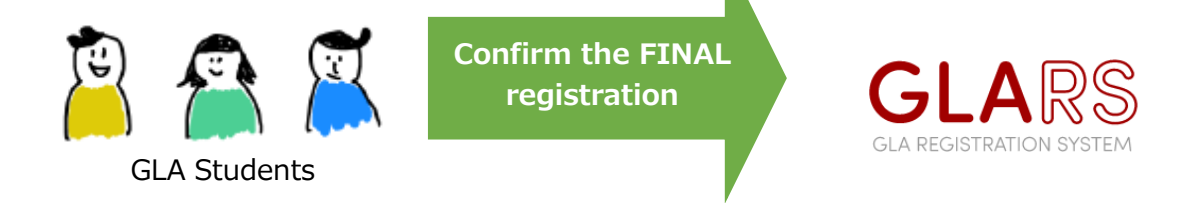

| Courses Not Per | mitted by Unive | ersity           |                  |
|-----------------|-----------------|------------------|------------------|
| Class Code      | 50571           | Drop Date        | 2023-02-13 11:22 |
| Course Title    | GLA 1101 Crit   | tical Thinking 1 |                  |
| Reason          |                 |                  |                  |

\* If you are ineligible to take particular courses, they will appear on "Courses Not Permitted by University."

#### 4.1. Errors checked by GLARS (①Basic Error check)

GLARS will check the following errors when you attempt to register. If the courses generate an error, one of the error messages will appear, and your request will be canceled.

#### <Error message to appear when clicking the "Apply" button>

| Error message (appeared in GLARS)                                                                                                    | Detailed                                    |
|----------------------------------------------------------------------------------------------------|---------------------------------------------|
| Course drop only. No additional registration is allowed.                                                                                                   | Out of the Registration period              |
| Registration currently closed                                                                                                    | Out of the Course Registration period       |
| The number of credits you attempt to register exceeds the<br>allowed semester credit cap. Please adjust the number of credits<br>you want to register for. | ALL courses you apply for will be rejected. |
| You are attempting to register for multiple courses offered on                                                                                             | Only courses on the same days and periods   |
| the same days and periods.                                                                                                    | will be rejected.                           |
| Course code may be inaccurate. Please use a valid Course Code.                                                                                             | -                                           |
| The course you attempt to register for is currently closed as the number of registered students already reached its limit.                                 | -                                           |
| The course you attempt to register for is currently not available.                                                                                         | -                                           |
| This is an auto-registered course by University. It is not available for self-registration.                                                                | -                                           |
| This course does not belong to the year you are on.                                                                                                    | -                                           |
| You are already registered for this course.                                                                                                    | -                                           |

#### 4.2. Errors checked by CAMPUS WEB (2 Detailed Error check)

If your course registration is rejected due to the following error, the course will appear on "Courses Not Permitted by University" with one of the error messages below.

| Error message (appeared in GLARS) | Detailed                                                         |
|-----------------------------------|------------------------------------------------------------------|
| Schedule conflict error           | -                                                                |
|                                   | This course does not belong to your curriculum. Check the course |
| Curriculum error                  | schedule on the GLA website.                                     |
| Year restriction                  | This course does not belong to the year you are on.              |
| Course repeat restriction         | You have already earned a passing grade in this course.          |
| Duplicate course error            | You are already registered for this course.                      |
| Course equivalency error          | You have already earned a passing grade in an equivalent course. |
| Semester credit cap exceeded      | -                                                                |
| Course does not exist             | -                                                                |

#### <Error message to appear if your registration is rejected by CAMPU WEB>

#### 5. Log-in Manual for CAMPUS WEB

After the "Course Withdrawal Period" has ended, The GLARS system will be closed, and you cannot log in again until the next semester's registration period. You should access CAMPUS WEB to confirm your timetable, GPA, grade, and other information.

#### [For 2<sup>nd</sup>-semester students or above]

You must refer to "<u>6</u>. Course Registration and Grade Status" in CAMPUS WEB to develop your own academic and course plans and prepare to meet with an academic advisor before starting the course registration period.

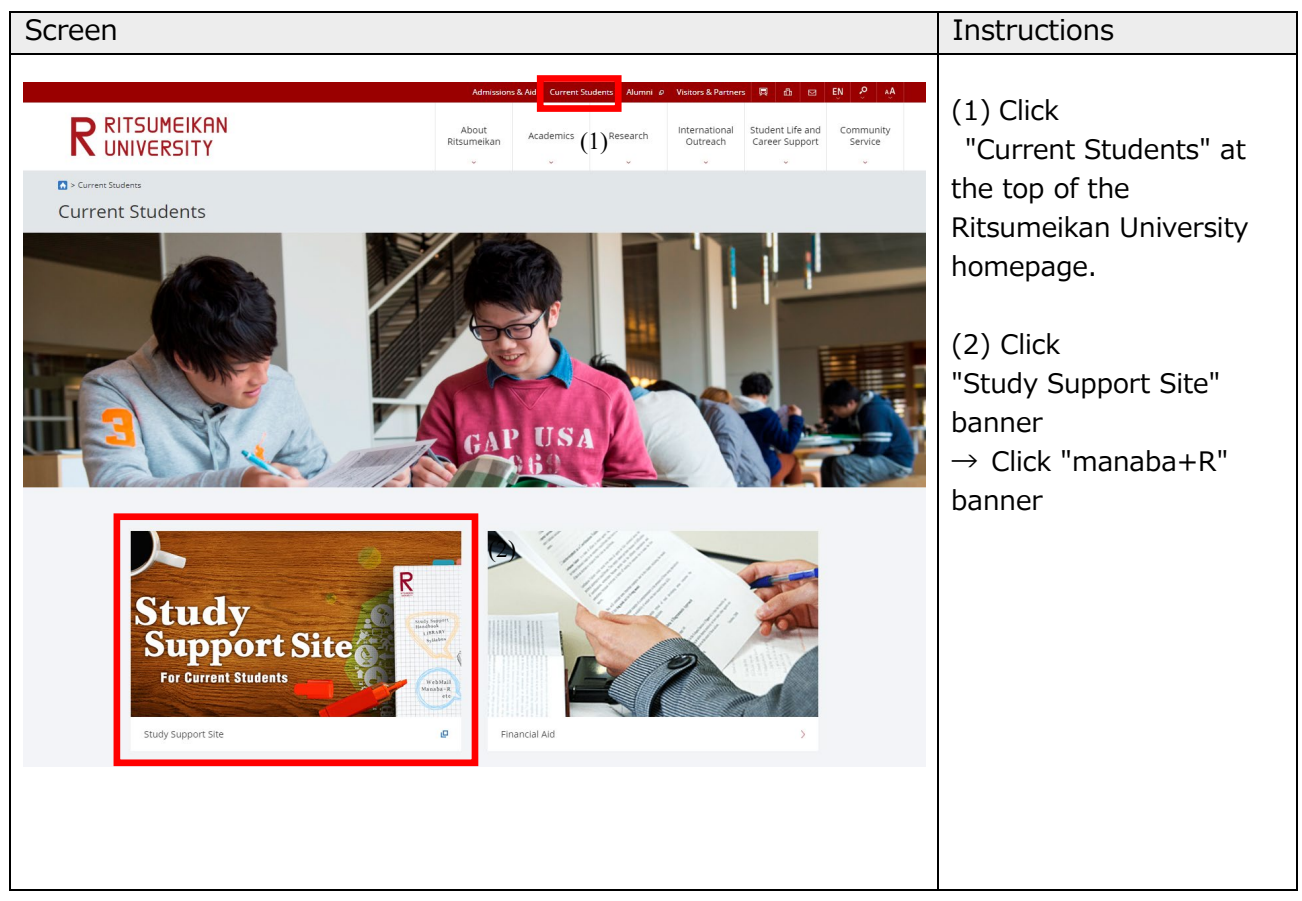

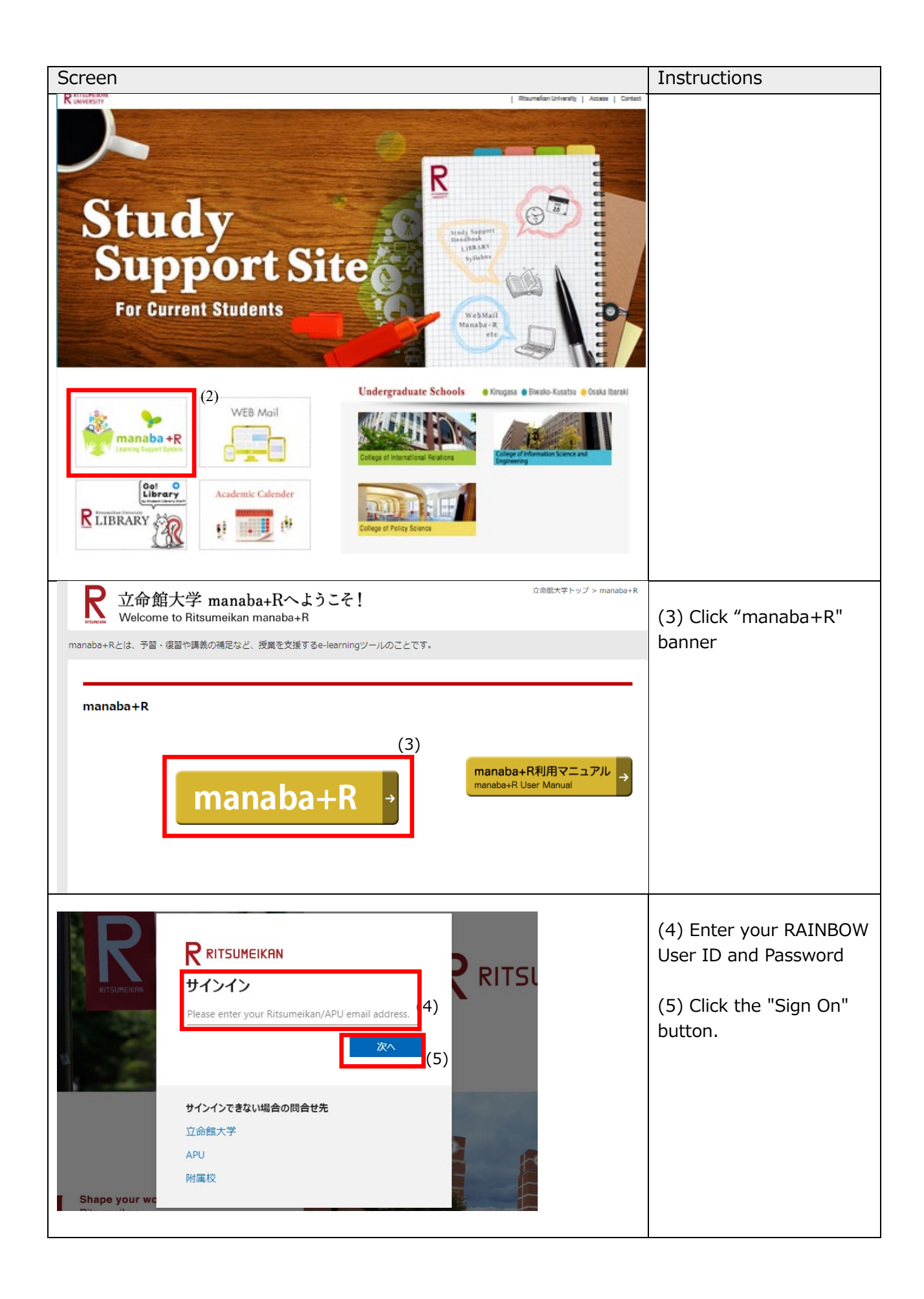

| cre        | en                                                                                                    |                                                                                                    |                                                                                                    |                                                                   |                                                                                        |                           |                                                                                                    |    | Instructions                          |
|------------|----------------------------------------------------------------------------------------------------|----------------------------------------------------------------------------------------------------|----------------------------------------------------------------------------------------------------|-------------------------------------------------------------------|----------------------------------------------------------------------------------------|---------------------------|----------------------------------------------------------------------------------------------------|----|---------------------------------------|
| a          | na <mark>ba</mark> +                                                                                         | R                                                                                                    |                                                                                                    |                                                                   |                                                                                        |                           | 2017-12-21 (Thu)<br>  Settings   Logout                                                                                                    |    |                                       |
| 🛓 My       | Page A                                                                                                    | Courses                                                                                                    | Announcement                                                                                                    | Portfolio                                                         | Q                                                                                      | Search 🛛 🖾 M              | emos 《 Attendance Card 日本語                                                                                                    |    | (6) Click the "CAMPUS<br>WEB" banner. |
| <b>9</b> W | hatsnew                                                                                                    |                                                                                                    |                                                                                                    |                                                                   |                                                                                        |                           | Q Syllabus Search                                                                                                    |    |                                       |
|            | The announcemen                                                                                              | t "春期CLA講座のお                                                                                                    | 知らせ" has been di                                                                                                   | stributed.                                                        | 17 hours ago                                                                           |                           | Search for keyword                                                                                                    |    |                                       |
| <b>4</b> € | The announcemen                                                                                              | t "日程「修士構想・                                                                                                    | 中間報告会」" has t                                                                                                    | peen distributed.                                                 | <b>2017-12-12</b><br>教務課                                                               |                           | > Advanced Search                                                                                                    |    |                                       |
| •          | The announcemen                                                                                              | t"「修士論文構想・                                                                                                    | 中闇報告会」のスケ                                                                                                    | ジュールについて"                                                         | 2017-12-12<br>···· 教務課                                                                 |                           | Submission History                                                                                                    |    |                                       |
| (The       | past three months                                                                                            | items are displayed                                                                                                    | . You can browse m                                                                                                 | iore past items from                                              | "List all".)                                                                           | > List all                | There is no submission history.                                                                                                    |    |                                       |
| <u>*</u>   | My Courses                                                                                                   |                                                                                                    |                                                                                                    |                                                                   |                                                                                        |                           | Assignments on Smartphone                                                                                                    |    |                                       |
|            | Mon                                                                                                    | Tue                                                                                                    | Wed                                                                                                    | Thu                                                               | Fri                                                                                    | Sat                       | You can submit your<br>assignments using a<br>smarthhone                                                                                                    |    |                                       |
| 1          | 13990:Compreh<br>ensive Japanes<br>e (KA) § 14071:<br>Japanese VI(Co<br>mprehensive) (K<br>2)<br>KIC GAKUJIK |                                                                                                    | 13990:Compreh<br>ensive Japanes<br>e (KA) § 14071:<br>Japanese VI(Co<br>mprehensive) (K<br>2)<br>KIC GAKUJIK       | 13612:IR-DS206<br>Global Studies S<br>eminar (RC)<br>KIC Ryoyukan |                                                                                        |                           | Please be aware that not all<br>phone types qualify as 'smartphones.'     manaba for smartphones     Attendance     Make your Attendance submission     here                                                                                  |    |                                       |
| 2          | 13634:IR-EBS2<br>04 Global Enviro<br>nmental Issues<br>(RB)<br>KIC MEIGAK                                    | 13519:IR-DS101<br>Introduction to In<br>ternational Relati<br>(b) (RB) § 138<br>77:(JWP)Interna<br>tional Relations<br>(IB) § 1399:Interna<br>tional Relation<br>ns (RB)<br>KIC MEIGAK | 13528:Advance<br>d Business Japa<br>nese (KA) § 139<br>77:Japanese VI<br>(Career Japanes<br>e) (K2)<br>KIC GAKUJIK |                                                                   |                                                                                        |                           | <ul> <li>https://ristestat.manaba.jp</li> <li>COMPUS WEB<br/>For students System downline<br/>from 200 am. to 630 pm/ **/2</li> <li>Course registration * Examination schedules</li> <li>Update student information * Grade status</li> </ul> | (6 | )                                     |
|            |                                                                                                    | 13990:Compreh<br>ensive Japanes<br>e (KA) § 14071:<br>JapaneseVI(Co<br>mprehensive) (K<br>2)<br>KIC GAKUJIK                                                                            |                                                                                                    |                                                                   | 20497:IR-FS207<br>Special Lecture<br>(Area Studies C<br>ourse) (RC)<br>KIC MEIGAKU     |                           | MAIL                                                                                                    |    |                                       |
| 1          | 13625:IR-EAS2<br>03 Peace and C<br>onflict Studies<br>(RB)<br>KIC MEIGAK                                     |                                                                                                    | 13675:IR-FS203<br>Japanese Cultur<br>e (RB) § 13889:<br>(JWP)Japanese<br>Culture (IB)<br>KIC MEIGAK                |                                                                   | 13677:IR-FS205<br>United States Po<br>litics and Foreign<br>Policy (R)<br>KIC Koshinka |                           | Academie<br>Afairs                                                                                                    |    |                                       |
| 5          |                                                                                                    |                                                                                                    |                                                                                                    |                                                                   | 13536:IR-AS107<br>Introduction to N<br>atural Sciences<br>(RB)<br>KIC MEIGAKU          |                           |                                                                                                    |    |                                       |
| Other      |                                                                                                    |                                                                                                    |                                                                                                    |                                                                   |                                                                                        |                           |                                                                                                    |    |                                       |
| Other      | Courses                                                                                                    |                                                                                                    |                                                                                                    |                                                                   |                                                                                        |                           |                                                                                                    |    |                                       |
|            |                                                                                                    | Course Name                                                                                                    |                                                                                                    | Year                                                              | Lecture Info                                                                           | Teacher                   |                                                                                                    |    |                                       |
|            | [Ritsumeikan]                                                                                                | Safety Comfirmatio                                                                                                    | n                                                                                                    |                                                                   |                                                                                        | RU Safety<br>Confirmation |                                                                                                    |    |                                       |
| $\star$    | Course Survey                                                                                                | Results                                                                                                    |                                                                                                    |                                                                   |                                                                                        |                           |                                                                                                    |    |                                       |

| a<br>M     | naba +                                                                                                    | R<br>Courses                                                                                                    | Announcement                                                                                                    | Portfolio                                                         | ٩ :                                                                                                    | Search E N                | 2017-12-21 (Thu)<br>  Settings   Logout 2017<br>ermos ] 《介Attendance Card ] 日本語                                                                                                    | displayed on the "My<br>Courses" in the "Course |
|------------|----------------------------------------------------------------------------------------------------|----------------------------------------------------------------------------------------------------|----------------------------------------------------------------------------------------------------|-------------------------------------------------------------------|----------------------------------------------------------------------------------------------------|---------------------------|----------------------------------------------------------------------------------------------------|-------------------------------------------------|
| 0 14       | hatenow                                                                                                    |                                                                                                    |                                                                                                    |                                                                   |                                                                                                    |                           | Sullabur Search                                                                                                    | tab on manaba+R.                                |
|            |                                                                                                    | t "毐期CI 4:: 原本のお                                                                                                    | 知らせ" has been di                                                                                                    | stributed                                                         | 17 hours ago                                                                                                    |                           |                                                                                                    |                                                 |
|            | The announcemen                                                                                                    | **日程「修十構想・                                                                                                    | 中間報告会 "has                                                                                                    | been distributed                                                  | test course 2017-12-12                                                                                                    |                           | Search for keyword Q                                                                                                    |                                                 |
| <br>       | The announcemen                                                                                                    | t"「修士論文構想・                                                                                                    | 中間報告会」のスク                                                                                                    | ジュールについて"                                                         | 教務課<br>2017-12-12                                                                                                    |                           | Submission History                                                                                                    |                                                 |
| (The       | past three months                                                                                                    | items are displayed                                                                                                    | i. You can browse m                                                                                                    | ore past items from                                               | 較扮課<br>"List all")                                                                                                    |                           | There is no submission history.                                                                                                    |                                                 |
| (1110      |                                                                                                    | terre are aleplayee                                                                                                    |                                                                                                    |                                                                   | Liot an .y                                                                                                    | > List all                | > List all                                                                                                    |                                                 |
| <b>,</b> 2 | My Courses                                                                                                    |                                                                                                    |                                                                                                    |                                                                   |                                                                                                    |                           | <ul> <li>Assignments on Smartphone</li> </ul>                                                                                                    |                                                 |
|            |                                                                                                    |                                                                                                    |                                                                                                    | -                                                                 |                                                                                                    | 0-1                       | You can submit your<br>assignments using a                                                                                                    |                                                 |
|            | 13990.Compreh<br>ensive Japanes<br>(KA) § 14071:<br>JapaneseVI(Co<br>Ric GaKkUJIK<br>13634.IR-EBS2<br>04 Global Enviro<br>KIC MEIGAK<br>KIC MEIGAK<br>13625.IR-EAS2<br>03 Peace and C<br>onflict Studies<br>(RB)<br>KIC MEIGAK | 13519:IR-DS101<br>Introduction to In<br>ternational Relations<br>(RB) § 138<br>International Relations<br>(RB) International Relations<br>(RB) Relations<br>(RB) R | 13990.Compreh<br>ensive Japanes<br>(KA) § 14071:<br>JapaneseVI(Co<br>mprehensive) (K<br>2)<br>KIC GAKUJIK<br>13528.Advance<br>d Business JapaneseVI<br>(Career Japanese<br>e) (K2)<br>KIC GAKUJIK<br>13675.IR-FS203<br>Japanese Cultur<br>e (R8) § 13880:<br>(JMPJJapanese<br>Culture (IB)<br>KIC MEIGAK | 13612.IR-DS206<br>Global Studies 2<br>eminar (RC)<br>KIC Ryoyukan | 20497.IR-FS207<br>Special Lecture<br>(Area Studies Course) (RC)<br>KIC MEIGAKU<br>13677.IR-FS205<br>United States Po<br>Illics and Foreign<br>Policy (R)<br>KIC Koshinka |                           | Pease be save that not all phone types quality as simariphones.'     A manaba for smariphones.'     Manaba for smariphones.'     Attendance     Make your Attendance submission     Attendance     Attendance     A |                                                 |
|            |                                                                                                    |                                                                                                    |                                                                                                    |                                                                   | 13536:IR-AS107<br>Introduction to N<br>atural Sciences<br>(RB)<br>KIC MEIGAKU                                                                                            |                           |                                                                                                    |                                                 |
| ther       |                                                                                                    |                                                                                                    |                                                                                                    |                                                                   |                                                                                                    |                           |                                                                                                    |                                                 |
| June       | courses                                                                                                    | Course Name                                                                                                    |                                                                                                    | Year                                                              | Lecture Info                                                                                                    | Teacher                   |                                                                                                    |                                                 |
|            | Link to College                                                                                                    | of IR Students Page                                                                                                    |                                                                                                    |                                                                   |                                                                                                    |                           |                                                                                                    |                                                 |
|            | [Ritsumeikan]                                                                                                    | Safety Comfirmatio                                                                                                    | n                                                                                                    |                                                                   |                                                                                                    | RU Safety<br>Confirmation |                                                                                                    |                                                 |
|            | Course Survey                                                                                                    | Results                                                                                                    |                                                                                                    |                                                                   |                                                                                                    |                           |                                                                                                    |                                                 |

#### 6. Course Registration and Grade Status

The "Course Registration and Grade Status" screen will help you develop academic and course plans and prepare to meet with an advisor. The screen displays grades you have earned, a list of courses you are currently registered for, and course registration errors and GPA (both by semester and cumulative).

| 6.1. Structure of course registration and grade status screen |  |
|---------------------------------------------------------------|--|
| 1-1<br>Credit Earning State                                   |  |
| Courses required for qualification programs                   |  |

#### \*Credit Earning State

 $\rightarrow$  Courses required for graduation

#### **\*Qualification Programs**

 $\rightarrow$  Qualification Programs do not apply to GLA students

#### 

| .2. Credit earning state                                                                                                    |                                                                                                    |                                                               |                                                            |                                                                                                    |
|----------------------------------------------------------------------------------------------------|----------------------------------------------------------------------------------------------------|---------------------------------------------------------------|------------------------------------------------------------|----------------------------------------------------------------------------------------------------|
| Screen                                                                                                    |                                                                                                    |                                                               |                                                            | Details                                                                                                   |
| 1-1 Credit Earning State                                                                                                    |                                                                                                    |                                                               |                                                            |                                                                                                    |
| RITSUNEIKAN<br>CAMPUS WEB<br>(CAMPUS WEB) > [Course Registration and Grade Status]                                                                                                    |                                                                                                    |                                                               | JAPANESE   Logout<br>Account :<br>Name :<br>[RRC90L0] [IT] | <ul><li>This page displays the following items.</li><li>the course categories and the number of</li></ul> |
| Credit Earning State                                                                                                    |                                                                                                    |                                                               |                                                            | credits required for                                                                                      |
| Student Infor<br>mation Student ID Number :                                                                                                    | Name                                                                                                    | :                                                             |                                                            | graduation<br>• the number of credits                                                                     |
| Year :<br>College :                                                                                                    | Semester<br>Foreign Language Lea<br>ning Pattern                                                             | :<br>r :-                                                     |                                                            | you are registered for                                                                                    |
| First Foreign Language : -                                                                                                    | Second Foreign Langu<br>ge                                                                                   | a :-                                                          |                                                            |                                                                                                    |
| Required Number of Cr : 124<br>edits for Graduation                                                                                                    | 9-<br>Degree Program                                                                                         | : main_curriculu                                              | m                                                          | Links to each page<br>(Section 1-2 ~ 2-1) can                                                             |
| You can confirm your Credit Earning State on this screen.<br>Please click on each button below to confirm [Course Registration ar<br>List], [GPA List].<br>[Note]During Lottery-Based Course Registration Period, number of (<br>Lottery-Based Course Registration, and it is included in the total.<br>See<br>Reload<br>Course Registration | nd Grade List], [Qualification i<br>; ) in field of [Registered Cred<br>1-2 See<br>tion and Grade Qualificat | Program List], [Ci<br>it(s)] indicate(s)<br>2-1<br>on Program | Credit(s) of Applying for<br>See See<br>1-3 1-4            | be found on this page.<br>(Displayed in a separate<br>window)                                             |
| Course Category                                                                                                    | Required                                                                                                    | Acquired                                                      | Registered                                                 | Credits numbers are                                                                                       |
| General Education Courses Total                                                                                                    | 124                                                                                                    | 14                                                            | 4                                                          | distributed in the                                                                                        |
| <general (japanese)="" courses="" education=""></general>                                                                                                    |                                                                                                    | 4                                                             |                                                            | following categories.                                                                                     |
| <general (english)="" courses="" education=""></general>                                                                                                    | 8                                                                                                    | 10                                                            |                                                            |                                                                                                    |
| <general (other)="" courses="" education=""></general>                                                                                                    |                                                                                                    |                                                               |                                                            | *"Doquirod"                                                                                               |
| Foreign Language Courses Total                                                                                                    | 14                                                                                                    | 14                                                            |                                                            | Required                                                                                                  |
| <english courses="" language=""></english>                                                                                                    | 8                                                                                                    | 8                                                             |                                                            | *"Acquired"                                                                                               |
| Elective Foreign Language Courses                                                                                                    | 0                                                                                                    | 0                                                             |                                                            | *"Registered"                                                                                             |
| Advanced Foreign Language Courses                                                                                                    |                                                                                                    |                                                               |                                                            | registered                                                                                                |
| ◆Course Field Total (A)                                                                                                    | 58                                                                                                    | 32                                                            | 4                                                          |                                                                                                    |
| Foundation Courses Total                                                                                                    | 16                                                                                                    | 14                                                            |                                                            | In order to fulfill                                                                                       |
| <foundation (japanese)="" courses=""></foundation>                                                                                                    |                                                                                                    | 8                                                             |                                                            | araduation                                                                                                |
| <foundation (english)="" courses=""></foundation>                                                                                                    | 8                                                                                                    | 6                                                             |                                                            | graduation                                                                                                |
| <foundation (other)="" courses=""></foundation>                                                                                                    |                                                                                                    |                                                               |                                                            | requirements, the                                                                                         |
| Introductory Seminar     Course Field Total (B)                                                                                                    | 38                                                                                                    | 4                                                             | 4                                                          | "Acquired" credit                                                                                         |
|                                                                                                    | 20                                                                                                    | 14                                                            | 4                                                          | numbers must be equal                                                                                     |
| <governance and="" peace=""></governance>                                                                                                    |                                                                                                    |                                                               |                                                            | numbers must be equal                                                                                     |
| <development and="" sustainability=""></development>                                                                                                    |                                                                                                    | 4                                                             |                                                            | to or higher than the                                                                                     |
| <culture and="" society=""></culture>                                                                                                    | 10                                                                                                    | 4                                                             |                                                            | "Required" credit                                                                                         |
| <international cultural="" understanding=""></international>                                                                                                    |                                                                                                    | 2                                                             |                                                            | numbers                                                                                                   |
| Core Program Courses (Other Program)                                                                                                    |                                                                                                    | 2                                                             |                                                            | numbers.                                                                                                  |
| Core Related Courses  Area Studies Courses Total                                                                                                    | 8                                                                                                    | 2                                                             | 4                                                          |                                                                                                    |
| <area (japanese)="" courses="" studies=""/>                                                                                                    | 0                                                                                                    | 2                                                             |                                                            |                                                                                                    |
| <area (english)="" courses="" studies=""/>                                                                                                    | 4                                                                                                    | _                                                             |                                                            |                                                                                                    |
| <area (other)="" courses="" studies=""/>                                                                                                    |                                                                                                    |                                                               |                                                            |                                                                                                    |
| Advanced Seminar                                                                                                    |                                                                                                    |                                                               |                                                            |                                                                                                    |
| Graduation Thesis                                                                                                    |                                                                                                    |                                                               |                                                            |                                                                                                    |
| Sub – Major                                                                                                    |                                                                                                    | 5                                                             |                                                            |                                                                                                    |
| Unier College Courses     (Graduation Requirement – Uprelated Courses)                                                                                                    |                                                                                                    |                                                               |                                                            |                                                                                                    |
| Teacher – Training Courses (Total)                                                                                                    |                                                                                                    |                                                               |                                                            |                                                                                                    |
| Optional courses Total                                                                                                    |                                                                                                    |                                                               |                                                            |                                                                                                    |
| Back                                                                                                    |                                                                                                    |                                                               |                                                            | _                                                                                                    |
|                                                                                                    |                                                                                                    |                                                               |                                                            |                                                                                                    |
|                                                                                                    |                                                                                                    |                                                               |                                                            |                                                                                                    |

| Screen                                                                                                    |                                                                                                    |                                 |                                                                                                    |                                                                       |                                             |                                                              |                                                       |                    | Details                                                                                                    |
|----------------------------------------------------------------------------------------------------|----------------------------------------------------------------------------------------------------|---------------------------------|----------------------------------------------------------------------------------------------------|-----------------------------------------------------------------------|---------------------------------------------|--------------------------------------------------------------|-------------------------------------------------------|--------------------|----------------------------------------------------------------------------------------------------|
| 1-2 Cour<br>R RITSUMEIKAN<br>CAMPUS WE                                                                                                    | se Registration and                                                                                                    | d G                             | rade List                                                                                                    |                                                                       |                                             |                                                              | Accou<br>Nan<br>[RRC98L0]                             | nt:<br>ne:<br>[IT] | This page displays the<br>courses and grades you<br>previously earned and<br>the courses you are                                                                                                    |
| Course Reg                                                                                                    | jistration and Grade List                                                                                                    |                                 |                                                                                                    |                                                                       |                                             |                                                              |                                                       |                    | currently registered for.                                                                                                    |
| Student Infor<br>mation Studen<br>Year<br>Colleg<br>First F<br>Requir<br>edits f<br>Your Course Registrati<br>[Notes]<br>*Credit(s) of Aegistrat<br>Course Registration].<br>*Credit(s) of Applying<br>Based Course Registra<br>Registration is NOT ap | at ID Number :<br>:<br>e :<br>e :<br>e :<br>ed Number of Cr : 124<br>or Graduation :<br>for Graduation :<br>for Graduation :<br>for Course(s) is / are displayed below.<br>it Course(s) is / are displayed as blank<br>for Lottery-Based Course Registration i<br>tion is approved, parentheses will not be re-<br>proved, course information will not be re-<br>proved, course information will not be re-<br>tion is approved. | in field<br>is / are<br>display | Name<br>Semester<br>Foreign Lan,<br>ning Pattern<br>ge<br>Degree Prog<br>l of [Earned AY] (incl<br>displayed in ( ) in fit<br>layed. Conversely, if<br>ed. | guage Lear<br>i<br>gram<br>luding Crec<br>eld of [Crec<br>your applic | :<br>: -<br>: main,<br>: main,<br>dit(s) of | _curriculum<br>Applying fo<br>If your appli<br>or Lottery-Ba | r Lottery-Based<br>ication for Lottery<br>ased Course | -                  | Please note that the<br>courses for which an<br>error occurred do not<br>appear on this page.<br>You can confirm<br>whether or not there<br>are any errors by<br>checking the "1-3<br>Course Registration<br>Error List". |
| Course Category                                                                                                    | Course Title                                                                                                    | Class                           | Instructor                                                                                                    | Credit(s)                                                             | Grade                                       | Academic<br>Year                                             | (Total 39 item(s)                                     |                    | (1) The courses you are                                                                                                    |
| Courses for the Major                                                                                                    | 11056 Civil LawⅢ (Real Estate Law)                                                                                                    | JB                              | KIMURA KAZUNARI                                                                                                    | 2                                                                     |                                             |                                                              | Fall                                                  | (1                 | (1) The courses you are                                                                                                    |
| Courses for the Major                                                                                                    | 13647 IR-EDR202 Social Statistics                                                                                                    | R                               | KAWAMURA<br>RITSUKO                                                                                                    | 2                                                                     |                                             |                                                              | Fall                                                  | (1                 | for annear at the ton                                                                                                    |
| Courses in General<br>Education                                                                                                    | Liberal Arts Seminar                                                                                                    | 5                               | NAKAGAWA YOKO                                                                                                    | 2                                                                     | А                                           | 2016                                                         | Spring                                                |                    | of the list                                                                                                    |
| Courses in General<br>Education                                                                                                    | Physical Education 1(D)                                                                                                    | D4                              | MUKOYAMA<br>MASATOSHI                                                                                                    | 1                                                                     | A                                           | 2016                                                         | Spring                                                | (2                 | N Cherrenser                                                                                                    |
| Courses in General<br>Education                                                                                                    | Physical Education 2(C)                                                                                                    | C3                              | MATSUSHIMA<br>TSUYOSHI                                                                                                    | 1                                                                     | A                                           | 2016                                                         | Fall                                                  | (2                 | In addition, "Course                                                                                                    |
|                                                                                                    |                                                                                                    |                                 |                                                                                                    |                                                                       |                                             |                                                              |                                                       |                    | Code" is displayed to<br>the left of the Course<br>Title.<br>(2) All courses<br>completed with<br>grades of A+-F<br>appear here.                                                                                          |

| -2 Cours                                                                                                    | - · · · · ·                                                                                                    |                                              |                                                                                                    |                                           |                                   |                                               |                                                          |                   |                                                                                                    |
|----------------------------------------------------------------------------------------------------|----------------------------------------------------------------------------------------------------|----------------------------------------------|----------------------------------------------------------------------------------------------------|-------------------------------------------|-----------------------------------|-----------------------------------------------|----------------------------------------------------------|-------------------|----------------------------------------------------------------------------------------------------|
|                                                                                                    | e Registration an                                                                                                    | d G                                          | Grade List                                                                                                    |                                           |                                   |                                               |                                                          |                   | This page displays the                                                                                                    |
| R RITSUMEIKAN<br>CAMPUS WE                                                                                                    | B                                                                                                    |                                              |                                                                                                    |                                           |                                   |                                               | Accou<br>Nan<br>[RRC98L0]                                | nt:<br>e:<br>[IT] | previously earned and<br>the courses you are                                                                                    |
| Course Reg                                                                                                    | gistration and Grade List                                                                                                    |                                              |                                                                                                    |                                           |                                   |                                               |                                                          |                   | currently registered for.                                                                                                    |
| Student Infor<br>mation<br>Year<br>Collegi                                                                                                    | nt ID Number :<br>:<br>e :                                                                                                    |                                              | Name<br>Semester<br>Foreign Lang<br>ning Pattern                                                                         | guage Lear                                | :<br>:<br>: -                     |                                               |                                                          |                   | Please note that the                                                                                                    |
| First Fi<br>Requir<br>edits fi                                                                                                    | ioreign Language : -<br>red Number of Cr : 124<br>for Graduation                                                                                                    |                                              | Second Fore<br>ge<br>Degree Prog                                                                                         | ign Langua<br>ram                         | : -<br>: main                     | _curriculum                                   |                                                          |                   | courses for which an                                                                                                    |
| four Course Registrati<br>Notes]<br>'Credit(s) of Registere<br>Jourse Registration).<br>'Credit(s) of Applying<br>Jased Course Registra<br>Registration is NOT ap          | ion and Grade List is displayed below.<br>ed Course(s) is / are displayed as blank<br>for Lottery-Based Course Registration i<br>tition is approved, parentheses will not be<br>proved, course information will not be | in field<br>is / are<br>be displ<br>displaye | of [Earned AY] (incl<br>displayed in ( ) in fie<br>ayed. Conversely, if y<br>ed.                                         | uding Crea<br>eld of [Crea<br>your applic | lit(s) of<br>dit(s)].<br>ation fi | Applying fo<br>If your appli<br>or Lottery-Ba | Lottery-Based<br>Cation for Lottery<br>sed Course        |                   | Appear on this page.<br>You can confirm<br>whether or not there                                                                 |
| Reload                                                                                                    |                                                                                                    |                                              |                                                                                                    |                                           |                                   |                                               |                                                          |                   | are any errors by<br>checking the "1-3                                                                                          |
|                                                                                                    |                                                                                                    |                                              |                                                                                                    |                                           |                                   |                                               | Total 39 item(s)                                         |                   | Course Registration                                                                                                    |
| Course Category                                                                                                    | Course Title                                                                                                    | Class                                        | Instructor                                                                                                    | Credit(s)                                 | Grade                             | Academic<br>Year                              | (Total 39 item(s))<br><b>Term</b>                        |                   | Course Registration<br>Error List".                                                                                             |
| Course Category<br>Courses for the Major<br>Courses for the Major                                                                                                    | Course Title - 11056 Civil LawII (Real Estate Law) - 13647 IR-EDR202 Social Statistics                                                                                                    | Class<br>JB<br>R                             | Instructor<br>KIMURA KAZUNARI<br>KAWAMURA<br>RITSUKO                                                                     | Credit(s)                                 | Grade                             | Academic<br>Year                              | (Total 39 item(s))<br>Term<br>Fall<br>Fall               | (1)               | Course Registration<br>Error List".<br>(1) The courses you are                                                                  |
| Course Category<br>Courses for the Major<br>Courses for the Major<br>Courses in General<br>Education                                                                       | Course Title<br>11056 Civil LawIII (Real Estate Law)<br>13647 IR-EDR202 Social Statistics<br>Liberal Arts Seminar                                                                                                    | Class<br>JB<br>R<br>5                        | Instructor<br>KIMURA KAZUNARI<br>KAWAMURA<br>RITSUKO<br>NAKAGAWA YOKO<br>MUKOYAMA                                        | Credit(s)                                 | Grade                             | Academic<br>Year<br>2016                      | Total 39 item(s))<br>Term<br>Fall<br>Fall<br>Spring      | (1)               | Course Registration<br>Error List".<br>(1) The courses you are<br>currently registered                                          |
| Course Category<br>Courses for the Major<br>Courses for the Major<br>Courses in General<br>Education<br>Courses in General<br>Education<br>Courses in General<br>Education | Course Title 11056 Civil LawII (Real Estate Law) 13647 IR-EDR202 Social Statistics Liberal Arts Seminar Physical Education 1(D) Physical Education 2(C)                                                                | Class<br>JB<br>R<br>5<br>D4<br>C3            | Instructor<br>KIMURA KAZUNARI<br>KAWAMURA<br>RITSUKO<br>NAKAGAWA YOKO<br>MUKOYAMA<br>MASATOSHI<br>MATSUSHIMA<br>TSUYOSHI | Credit(s) 2 2 2 2 1 1 1                   | Grade<br>A<br>A<br>A              | Academic<br>Year<br>2016<br>2016<br>2016      | Total 39 item(s)) Term Fall Fall Spring Spring Fall Fall | (1)<br>(2)        | Course Registration<br>Error List".<br>(1) The courses you are<br>currently registered<br>for appear at the top<br>of the list. |

| -3 GPA L                                                                                                    | ist                                                                                                    |                                                                           |                                                   | Account :<br>Name :<br>reserva in true                               | Cumulative GPA and all semester GPA appear or this page. |
|----------------------------------------------------------------------------------------------------|----------------------------------------------------------------------------------------------------|---------------------------------------------------------------------------|---------------------------------------------------|----------------------------------------------------------------------|----------------------------------------------------------|
| GPA List                                                                                                    |                                                                                                    |                                                                           |                                                   |                                                                      |                                                          |
| tudent Infor Stude                                                                                                   | ent ID Number :                                                                                                    |                                                                           | Name                                              | :                                                                    | -                                                        |
| Year                                                                                                    | :                                                                                                    |                                                                           | Semester                                          | :                                                                    |                                                          |
| Colle                                                                                                    | ge :                                                                                                    |                                                                           | Foreign Language Lear<br>ning Pattern             | : -                                                                  |                                                          |
| First Foreign Language : -                                                                                           |                                                                                                    |                                                                           | Second Foreign Langua<br>ge                       | : -                                                                  |                                                          |
| Requedits                                                                                                    | ired Number of Cr : 124<br>for Graduation                                                                                                    |                                                                           | Degree Program                                    | : main_curriculum                                                    |                                                          |
| mester GPA(s) and<br>alculation of GPA: $a = 5 \times$ (the numb<br>$\beta$ = the total numb<br>*Credits for optiona | l Cumulative GPA(s) are displa<br>a/β]<br>er of A+ credits) + 4 × (the t<br>er of A+, A, B, C and F credit<br>al subjects(which will not cou | ayed below.<br>number of A credits) + 3<br>s<br>nt towards graduation red | × (the number of B cre<br>quirements) are not inc | tidits) + 2 × (the number of C credits)<br>luded in GPA calculation. |                                                          |
| Academic Year                                                                                                    | Term                                                                                                    | Semester GPA                                                              | Cumulative GPA                                    | Date of Calculation                                                  |                                                          |
| 2017                                                                                                    | Spring Semester                                                                                                    | 3.56                                                                      | 3.56                                              | 2017/10/04                                                           | _                                                        |

#### **7. FAQ**

#### Q. I want to change my compulsory courses' classes or drop them.

A. The College decides class placement for compulsory courses so students cannot change the class. Also, students cannot drop them unless a course withdrawal is approved by Academic Advisors.

.....

- Q. I cannot find the course I registered for in my course list on GLARS / CAMPUS WEB / manaba+R.
- A. If your registration was not completed correctly, the course does not appear on the GLARS / CAMPUS WEB / manaba+R course list. Please confirm whether there are any errors on GLARS first. Furthermore, the change will be reflected on CAMPUS WEB and manaba+R only after the GLA Office emails you upon completion of the registration check.

#### Q. I forgot my login ID and password.

A. Please contact RAINBOW IT Support from the following Link. Link: Use of RAINBOW User ID [Student] – RITSUMEIKAN IT support site

#### 8. Contact List

If you have any questions, please contact the GLA Office at <u>glapost@st.ritsumei.ac.jp</u>. Please check the frequently asked questions in the following address before inquiring.

#### ■ GLA's Academic Advisors (http://en.ritsumei.ac.jp/gla/advising/)

Academic advisors are available to assist all GLA students, regardless of their year of study, in every semester's course selection, developing their study plans, clarification on the college's graduation requirements, understanding and interpreting the college's and the university's academic policies, and/or other questions or concerns on your academic performance. Please contact them through the Academic Advising Database

(http://en.ritsumei.ac.jp/gla/advising/academic\_advising\_records\_for\_students/).

#### Study Support Site (http://www.ritsumei.ac.jp/pathways-future/eng/)

This site covers information on Course Registration, Issuance of Certificates, Use of Facilities, IT Support Tools, and other related matters.